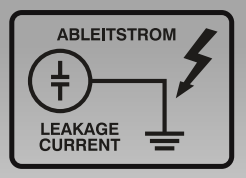

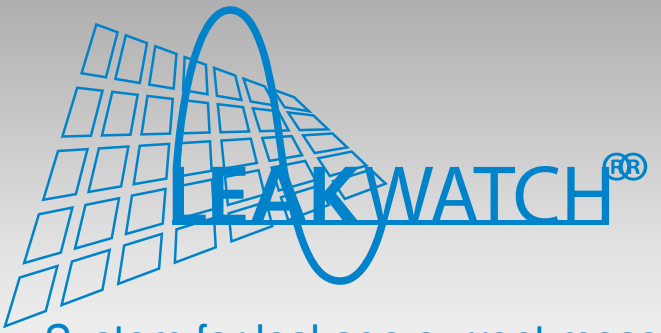

System for leakage current measurement and analysis

# Instruction manual

Leakage current displaying in the Fourier analysis and as RMS value

Leakage current evaluation in relation to the tripping characteristic of all market standard type B / B+ residual current devices

Recording of switch-on /-off current spikes

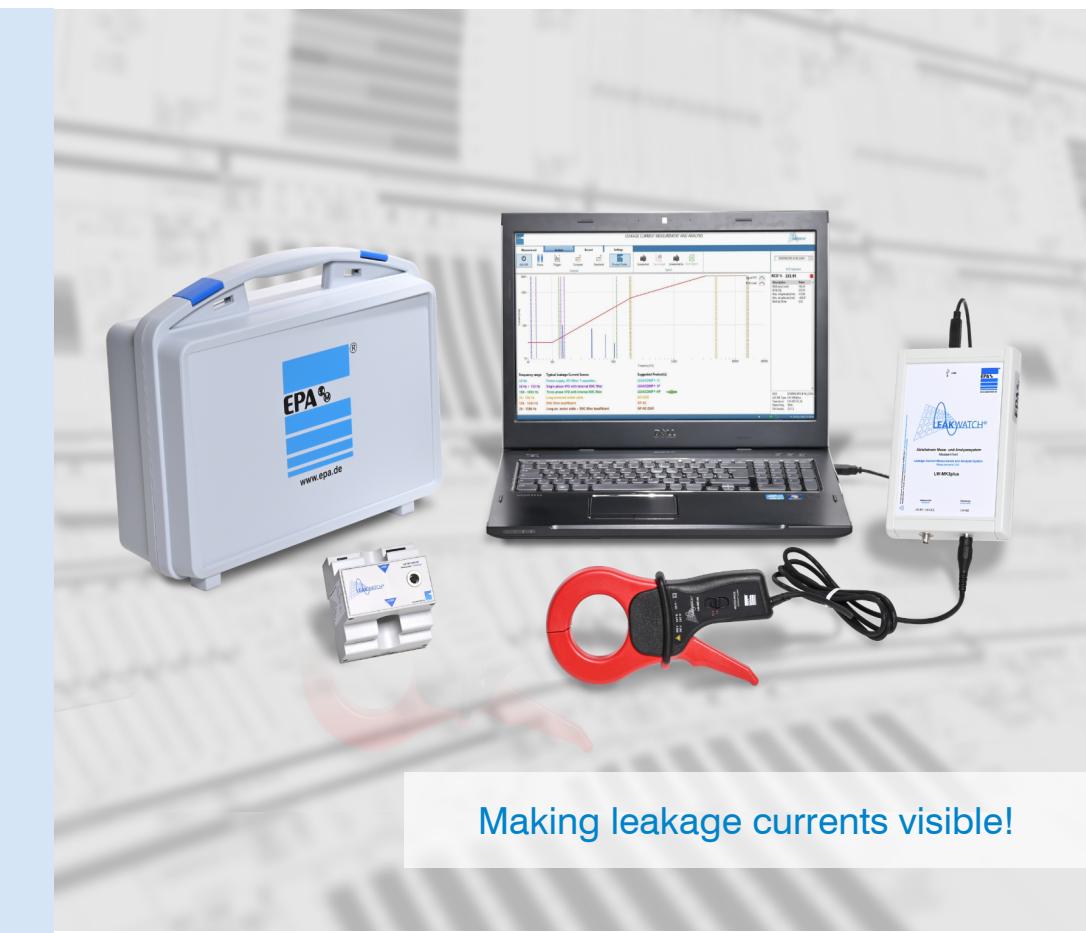

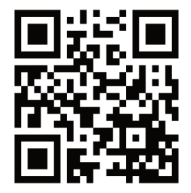

German Engineering & Design

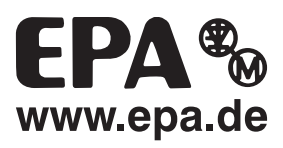

# Thank you for choosing a LEAKWATCH measuring and analysis system from EPA.

If you have any technical questions, please give us a call: Tel.: +49 (0)6181 – 9704 – 0

For the latest information on this product, please visit www.LEAKWATCH.de

| Copyright    | © 2019 EPA GmbH    |
|--------------|--------------------|
| Issue number | 23/08/2019         |
| Software     | Version 3.1        |
| Author       | Tobias Bozem       |
| Realisation  | Katharina Bonkosch |
|              |                    |

We would like to thank our academic advisers at the Hochschule Emden/Leer University of Applied Sciences for their support:

Prof. Dr.-Ing. Gregor Schenke Prof. Dr.-Ing. Thomas Dunz M. Sc. Rolf Rasenack

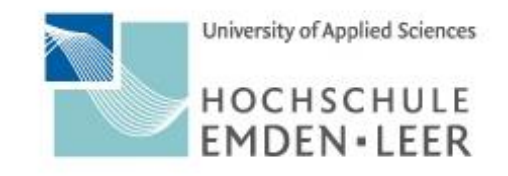

| 1 | Impo  | rtant bas  | sic information                 | 4  |
|---|-------|------------|---------------------------------|----|
|   | 1.1   | Legal n    | otice                           | 4  |
|   | 1.2   | Liability  | /                               | 4  |
|   | 1.3   | Genera     | al equal treatment              | 5  |
|   | 1.4   | Symbol     | Is and signal words             | 5  |
|   | 1.5   | Marking    | g on the product                | 6  |
| 2 | Safet | y          |                                 | 7  |
|   | 2.1   | Safety i   | instructions                    | 7  |
|   | 2.2   | Intende    | ed use                          | 7  |
|   | 2.3   | Inadmis    | ssible operating conditions     | 8  |
|   | 2.4   | Staff re   | quirements                      | 9  |
|   | 2.5   | Follow     | the operating instructions      | 9  |
| 3 | Prod  | uct desc   | ription                         | 10 |
| 4 | Tech  | nical dat  | a                               | 12 |
|   | 4.1   | Rating.    |                                 | 12 |
|   | 4.2   | Dimens     | sions                           | 13 |
|   | 4.3   | Storage    | e and transport                 | 15 |
|   |       | 4.3.1      | Storage                         | 15 |
|   |       | 4.3.2      | Transport                       | 15 |
| 5 | Scop  | e of deliv | very and optional accessories   | 16 |
|   | 5.1   | Deliver    | y contents                      | 16 |
|   | 5.2   | Optiona    | al accessories                  | 19 |
| 6 | Hard  | ware       |                                 | 22 |
|   | 6.1   | Installa   | tion of the hardware            | 22 |
|   | 6.2   | Measur     | rement setup                    | 24 |
|   | 6.3   | Connec     | ction example (circuit diagram) | 26 |
| 7 | Softw | /are       |                                 | 27 |
|   | 7.1   | System     | requirements                    | 27 |
|   | 7.2   | Installin  | ng software                     | 27 |
|   | 7.3   | Device     | driver installation             | 31 |
|   | 7.4   | Functio    | nal description of the software | 42 |
|   |       | 7.4.1      | Launch program                  | 42 |
|   |       | 7.4.2      | Hardware settings               | 42 |
|   |       | 7.4.3      | Software settings               | 44 |
|   |       | 7.4.4      | Information field               | 45 |
|   |       | 7.4.5      | Hardware detection              | 45 |
|   |       | 7.4.6      | Menu selection                  | 46 |
|   |       | 7.4.7      | RCD selection                   | 46 |
|   |       | 7.4.8      | RCD usage                       | 46 |
|   |       | 7.4.9      | Value table                     | 46 |

### Table of contents

|   |      | 7.4.10    | Starting and stopping measurements                  | 47 |
|---|------|-----------|-----------------------------------------------------|----|
|   |      | 7.4.11    | Documenting measuring results                       | 47 |
|   |      | 7.4.12    | Measurement time range                              | 48 |
|   |      | 7.4.13    | Scaling                                             | 48 |
|   |      | 7.4.14    | Graph options                                       | 48 |
|   |      | 7.4.15    | Cursor                                              | 49 |
|   |      | 7.4.16    | Measurement frequency range                         | 51 |
|   |      | 7.4.17    | RMS bar display                                     | 52 |
|   |      | 7.4.18    | RCD comparison                                      | 52 |
|   |      | 7.4.19    | Trigger mode                                        | 53 |
|   |      | 7.4.20    | Short-term recording                                | 54 |
|   |      | 7.4.21    | Evaluation of short-term recording                  | 55 |
|   |      | 7.4.22    | Play short-term recording                           | 55 |
|   |      | 7.4.23    | Long-term recording                                 | 56 |
|   |      | 7.4.24    | Analysing long-term recordings in the File Viewer   | 56 |
|   |      | 7.4.25    | Evaluate long-term recording in Excel               | 57 |
| 8 | Back | ground i  | nformation on leakage current                       | 58 |
|   | 8.1  | Leakag    | ge currents and RCDs                                | 58 |
|   | 8.2  | Static le | eakage currents                                     | 58 |
|   | 8.3  | Dynam     | ic leakage currents                                 | 58 |
|   | 8.4  | Typical   | causes of leakage currents in automation technology | 59 |
|   | 8.5  | Possibl   | le measures for leakage current reduction           | 59 |
| 9 | Main | tenance.  |                                                     | 60 |
|   | 9.1  | Inspect   | tion and maintenance                                | 60 |
|   | 9.2  | Calibra   | tion                                                | 60 |
|   | 9.3  | Repairs   | S                                                   | 60 |
|   | 9.4  | Disposa   | al                                                  | 60 |

### 1 Important basic information

### 1.1 Legal notice

EPA GmbH Fliederstr. 8 63486 Bruchköbel Germany

Tel: +49 (0) 6181 – 9704 -0 Fax: +49 (0) 6181 – 9704 -99

E-mail: info@epa.de

Web: www.epa.de | www.leakwatch.de

### 1.2 Liability

All rights, including the rights to photomechanical reproduction and storage in electronic media, are reserved by EPA GmbH. Commercial use or distribution of the text, models, drawings and photos used in this product is not permitted. No part of this publication may be reproduced, stored or transferred, distributed or translated in any form or using any medium without prior written permission.

The common names, trade names, descriptions of goods and other designations used in this publication may be legally protected even if not specifically marked as such (for example as trademarks). EPA GmbH accepts no liability or warranty for their free availability.

The illustrations and text were compiled with the utmost care. Nevertheless, errors cannot be excluded. The publication is provided without guarantee.

The information it contains is provided solely for the purpose of customer information and contains no representations or binding warranties. Binding statements are possible only in response to specific inquiries.

The contents of this instruction manual are accurate at the date of printing. Because it is under continuous development, the manufacturer reserves the right to change the specification of the product and its performance data as well as the contents of this instruction manual, in both technical and commercial terms, without prior notice. The current version is available at www.leakwatch.de or www.epa.de.

Liability of the company EPA GmbH for any damage resulting from incorrect use of this instruction manual or incorrect, erroneous or inappropriate installation or adjustment is excluded. Interruptions to operation, loss of profit as well as loss of information and data or consequential damages are excluded insofar as liability is not mandatory in accordance with the law on product liability or in cases of intent, gross negligence or breach of fundamental contractual obligations.

### **1.3** General equal treatment

EPA GmbH is aware of the importance of language with respect to the equal rights of women, men, and divers persons and makes every effort to take this into account. To ensure better readability, however, it was necessary to abstain from the consistent use of differentiated formulations.

### 1.4 Symbols and signal words

Signal words indicate the severity of the danger.

| Symbol/signal word | Meaning                                                                                                   |
|--------------------|----------------------------------------------------------------------------------------------------|
|                    | Warning of hazardous electrical voltage.                                                                  |
| A IMPORTANT NOTE   | Draws your attention to the handling and impact of safety information.                                    |
|                    | Draws your attention to a hazardous situation that will result in serious injury or death if not avoided. |
|                    | Draws your attention to a hazardous situation that may result in serious injury or death if not avoided.  |
|                    | Draws your attention to a hazardous situation that may result in minor to moderate injury if not avoided. |
| NOTE               | Draws your attention to possible damage to property and other important information.                      |
|                    | Installation only by a qualified electrician (IEC 60417-6182).                                            |

# 1.5 Marking on the product

| Illustration                                                                                                    | Designation                                                                                                    |  |
|----------------------------------------------------------------------------------------------------|----------------------------------------------------------------------------------------------------|--|
|                                                                                                    | Nameplate                                                                                                    |  |
| EPA GmbH<br>Fliederstr. 8, D-63486 Bruchkbel<br>Tel.: +49 (0) 6181 9704 - 0<br>www.leakwatch.de<br>Typ: LW-MK3plus<br>Messbereich: 10 Hz bis 150 kHz<br>Umgebungstemp.: -10°C bis +40°C<br>Messkategorie: 1 | The nameplate contains all necessary data<br>such as the manufacturer's logo,<br>manufacturer address, type designation,<br>measurement range, environmental<br>temperature, measurement category and<br>serial number.    |  |
|                                                                                                    | CE mark                                                                                                    |  |
| CE                                                                                                    | The CE mark is on the device nameplate.<br>The device complies with the relevant<br>essential requirements of all applicable EU<br>directives. The declaration of conformity<br>can be downloaded from <u>www.epa.de</u> . |  |
|                                                                                                    | Crossed out trash bin                                                                                                    |  |
|                                                                                                    | At the end of its service life, this product<br>cannot be disposed of with normal<br>household waste. It must be discarded at a<br>recycling collection point for electrical and<br>electronic equipment.                  |  |

## 2 Safety

### 2.1 Safety instructions

### **DANGER**

### Warning of hazardous electrical voltage!

Take appropriate precautions to prevent electric shocks.

Measurements in hazardous proximity to electrical systems should only be performed under the instruction of a responsible electrician and not carried out alone.

Follow the accident prevention regulations for electrical systems and equipment when carrying out all work.

The user must ensure before each measurement that the test leads and test equipment are in flawless condition.

### **M** IMPORTANT NOTE

Avoid heating of the devices by direct sunlight. This is the only way to ensure their flawless function and long service life.

Strong electromagnetic fields can impair the function of the measuring unit and distort the measured values!

Do not open or modify the hardware.

Measurements of high load currents or motor currents can overload or destroy the sensitive hardware.

The level of the measured leakage currents should not exceed the measuring range indicated in the specification.

### 2.2 Intended use

The measuring and analysis system **LEAK**WATCH was specially developed for the measurement of leakage currents / differential currents. The measuring unit can be used to analyse leakage currents / differential currents and their effect on residual current devices (RCCB, RCD, RCM).

The software allows you to directly compare the measured signal to the tripping characteristic of well-known AC/DC-sensitive residual current circuit breakers. The rate of utilisation of the selected residual current device is illustrated in percent and a coloured traffic light display.

The frequency analysis and the RMS values of the individual frequency components offer valuable information for leakage current balancing and for selecting potential filtering measures (e.g. low leakage current line filters, leakage current reduction filters, leakage current compensation, etc.). Even for regular leakage current measurements in the context of safety tests, **LEAK**WATCH can offer valuable information about the condition of electrical systems and devices.

The transducer / current clamp should be installed right on the residual current device if the effect on the RCD is to be examined.

### **A** CAUTION

Only qualified personnel are allowed to install the transducer and perform measurements.

The **LEAK**WATCH measuring and analysis system should only be used under the conditions and for the purposes for which it was designed.

Particular attention should be paid to the safety instructions and the technical data setting out the ambient conditions.

Operational safety is not guaranteed in the event of modification or improper use.

**LEAK**WATCH is used exclusively for the measurement and analysis of leakage currents / differential currents in single-phase and three-phase networks.

### 2.3 Inadmissible operating conditions

### **DANGER**

Use in potentially explosive atmospheres is not permitted.

### **A** CAUTION

The level of the measured leakage currents should not exceed the value indicated in the specification of the transducer / current clamp. Measurements of high load currents or motor currents can overload or destroy the sensitive hardware.

**LEAK**WATCH may only be operated with the intended hardware and software. The device may not be used without transducers (LW-SK, LW-CEE, LW-MZ) when measuring.

### **M** IMPORTANT NOTE

External mechanical loads are not allowed!

The device is only intended for measurement category I and may not be used for higher categories.

Strong electromagnetic fields can affect the function and measuring accuracy of the **LEAK**WATCH.

If a transducer is connected to the measuring unit (*LW-SK/LW-CEE* connection), the *LW-MZ* connection must be provided with the appropriate terminating resistor.

### 2.4 Staff requirements

### DANGER

### Warning of hazardous electrical voltage!

Only qualified personnel are allowed to install and connect the transducer (LW-SK, LW-MZ)!

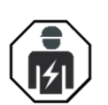

A

Qualified personnel as defined by this instruction manual are electricians who are familiar with the installation, assembly, startup and

operation of the device, with the hazards involved, and who, based on their technical training, are also familiar with the relevant standards and provisions.

Repairs may only be carried out by authorised repair centres. Unauthorised tampering can lead to property damage and will void the warranty provided by EPA.

### 2.5 Follow the operating instructions

#### **MPORTANT NOTE**

Please read this manual carefully before using the device. It contains important information on operating the **LEAK**WATCH leakage current analysis system.

The **LEAK**WATCH has been subjected to extensive testing and left the factory in technically and operationally safe condition. To maintain this condition, the user must follow the safety instructions in this manual.

We assume no liability for damage caused by failure to follow these instructions.

This manual is an integral part of the product and is valid only for the **LEAK**WATCH measuring and analysis system manufactured by EPA GmbH.

Please pass this manual on to the system operator / end customer / service technician so that it is available when required.

Keep these operating instructions and all other applicable documents in a safe place to ensure that they are available when required.

This is a translation of the original German instruction manual.

### 3 **Product description**

AC/DC-sensitive residual current circuit breakers (RCCBs) are increasingly used in industrial applications. The modern components used in automation technology (such as frequency inverters, RFI filters, switching power supplies etc.) generate leakage currents when the system is operating. These so-called "operational" leakage currents are interpreted by the protective devices as fault currents and therefore often lead to unreliable operating states in the residual current device and its disconnection. The residual current circuit breaker cannot distinguish between the operational leakage currents and true fault currents.

While the level of the leakage current load can be measured in practice (e.g. with a current clamp), this does not provide information about the individual frequency components of this load and the possibility of making an assessment in relation to the tripping characteristic of the residual current circuit breakers. The tripping thresholds of leakage currents can vary depending the type used and the manufacturer.

The measuring and analysis system **LEAK**WATCH was specially developed for the measurement of leakage currents. It can be used to directly compare the measured signal to the tripping characteristic of well-known residual current circuit breakers. The degree of utilisation of the selected residual current device is immediately identifiable through a percentage display and coloured traffic light displays. The system can be flexibly expanded!

The frequency analysis and the RMS values of the individual frequency components offer valuable information for leakage current balancing and for selecting potential filtering measures (e.g. low leakage current line filters, leakage current compensation, etc.).

# This makes LEAKWATCH an indispensable tool for analysing the leakage current balance.

Even for regular leakage current measurements when carrying out safety tests or to identify fault current due to insulation faults, **LEAK**WATCH can offer valuable information about the condition of electrical systems and devices.

#### The measuring and analysis system consists of three parts:

- Profi measuring unit (type: LW-MK3plus)
- Transducer (type: LW-SK, LW-CEE) or current clamp (type: LW-MZ-50)
- PC software for Windows<sup>™</sup> 7/8/10 (**LW-SOFT**)

The measuring unit is connected to a PC via a USB 2.0 interface with the included USB connection cable. No additional power supply is needed. The software can be downloaded (<u>www.leakwatch.de</u>) or installed from a USB stick. The analysis software runs on Windows<sup>™</sup> 7/8/10. A hard disk with a storage capacity of at least 1 GB is required. The computer must have at least 2 GB of available RAM. The **LEAK**WATCH system ships in a rugged storage case.

Depending on the wire cross-section of the connector of the measured machine or device, five different transducers and three versions for direct connection to a CEE socket (16 A, 32 A and 63 A) are available. The LW-MZ-50 current clamp can be used for fast and easy measuring without disconnecting the current path.

For the measurement, the transducer is placed close to the residual current circuit breaker or mains supply. The three mains phases (L1, L2, L3) and the neutral conductor (N) are routed through the transducer with flexible cables. Power distributors (LW-CEE-16A, LW-CEE-32A and LW-CEE-63A) are available for connection via a CEE socket; this is simply connected between the supply line of a device or a machine. For measurements on earthing contact sockets, the LW-SKO-16A adapter can be connected between the socket and the consumer. Alternatively, the current clamp (LW-MZ-50) can always be used. This means it is not necessary to disconnect the current path.

After a brief menu-guided software installation in Windows<sup>™</sup>, the measured leakage current is displayed on the screen. A residual current circuit breaker is selected in a selection field. All commercially available types and manufacturers are available here. Future variants can be integrated by updating the software.

You can choose between displaying the time signal (oscilloscope function), the frequency components (FFT) and an RMS value. Trigger mode is available for fast-switching operations, such as switching on or sporadic switching operations. Short-term and long-term recordings and their analysis are also possible.

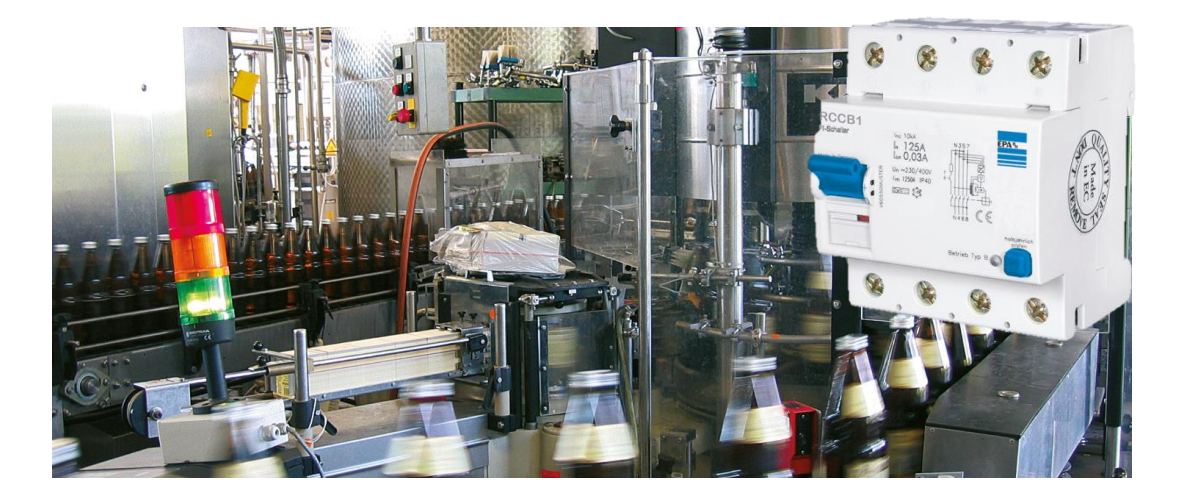

# 4 Technical data

| 4.1 | Rating                          |                                                                                                    |                                  |  |  |
|-----|---------------------------------|----------------------------------------------------------------------------------------------------|----------------------------------|--|--|
|     | Frequency measuring range       | 10 Hz to 150 kHz (depending on the transducer used)<br>LW-MK3plus with LW-SK1400-25:                                             |                                  |  |  |
|     |                                 |                                                                                                    |                                  |  |  |
|     |                                 | 2% 50 Hz to 4 kHz / 3% 30 Hz t                                                                                                   |                                  |  |  |
|     | Accuracy (100 mA sinus)         | LW-MK3plus with L                                                                                                    | -W-MZ-50:                        |  |  |
|     |                                 | 2% 50 Hz to 4 kHz                                                                                                    | z / 3% 30 Hz to 20 kHz           |  |  |
|     | Sampling rate                   | 300 kS/s                                                                                                    |                                  |  |  |
|     | Resolution                      | 0.1 mA                                                                                                    |                                  |  |  |
|     | Current measuring range         | +/- 1 mA to 1400 m                                                                                                    | ARMS                             |  |  |
|     | (dependent upon the transducer) | +/- 10 mA to 10,000                                                                                                    | 0 mA RMS (HL version)            |  |  |
|     | Maximum massuring current       | leff +/- 1270 mA                                                                                                    | Imax +/- 1800 mA.                |  |  |
|     | (pure sinusoidal)               | leff +/- 12700 mA                                                                                                    | Imax $\pm$ 18000 mA (HL version) |  |  |
|     | Operating temperature           | 0 °C to 40 °C                                                                                                    |                                  |  |  |
|     | Transport/storage temperature   | ure -20 °C to 85 °C<br>up to 90%, condensation not permitted<br>max. 2000 m above sea level<br>2 (only permissible for interior) |                                  |  |  |
|     | Climate resistance              |                                                                                                    |                                  |  |  |
|     | Operating altitude              |                                                                                                    |                                  |  |  |
|     | Level of contamination          |                                                                                                    |                                  |  |  |
|     |                                 | LW-MK3plus:                                                                                                    | 185 x 130 x 40 mm                |  |  |
|     | Dimensions                      | LW-SK1400-25:                                                                                                    | 89 x 91 x 59 mm (Ø 25 mm)        |  |  |
|     |                                 | LW-MZ-50:                                                                                                    | 216 x 111 x 45 mm (Ø 53 mm)      |  |  |
|     |                                 | LW-MK3plus:                                                                                                    | approx. 400 g                    |  |  |
|     | Weight                          | LW- SK1400-25:                                                                                                    | approx. 500 g                    |  |  |
|     |                                 | LW-MZ-50:                                                                                                    | approx. 550 g                    |  |  |
|     | Working load                    | Any                                                                                                    |                                  |  |  |
|     | Measurement category            | I (higher measurem                                                                                                    | nent categories are not allowed) |  |  |
|     | Design specification            | DIN EN 61010-1 (VDE 0411 Part 1)                                                                                                 |                                  |  |  |
|     | Power supply                    | USB 2.0 (PC connection)                                                                                                    |                                  |  |  |
|     | Operating system                | Windows <sup>™</sup> 7 / 8 / 10                                                                                                  |                                  |  |  |
|     | Disk space requirements         | 1 GB                                                                                                    |                                  |  |  |
|     | RAM                             | 4 GB                                                                                                    |                                  |  |  |
|     | Screen resolution               | ≥ 1024x768 pixels                                                                                                    |                                  |  |  |

### 4.2 Dimensions

All dimensions are specified in mm. Tolerance  $\pm 1$  mm. Subject to change. Current CAD files can be downloaded at www.epa.de.

### LW-MK3plus

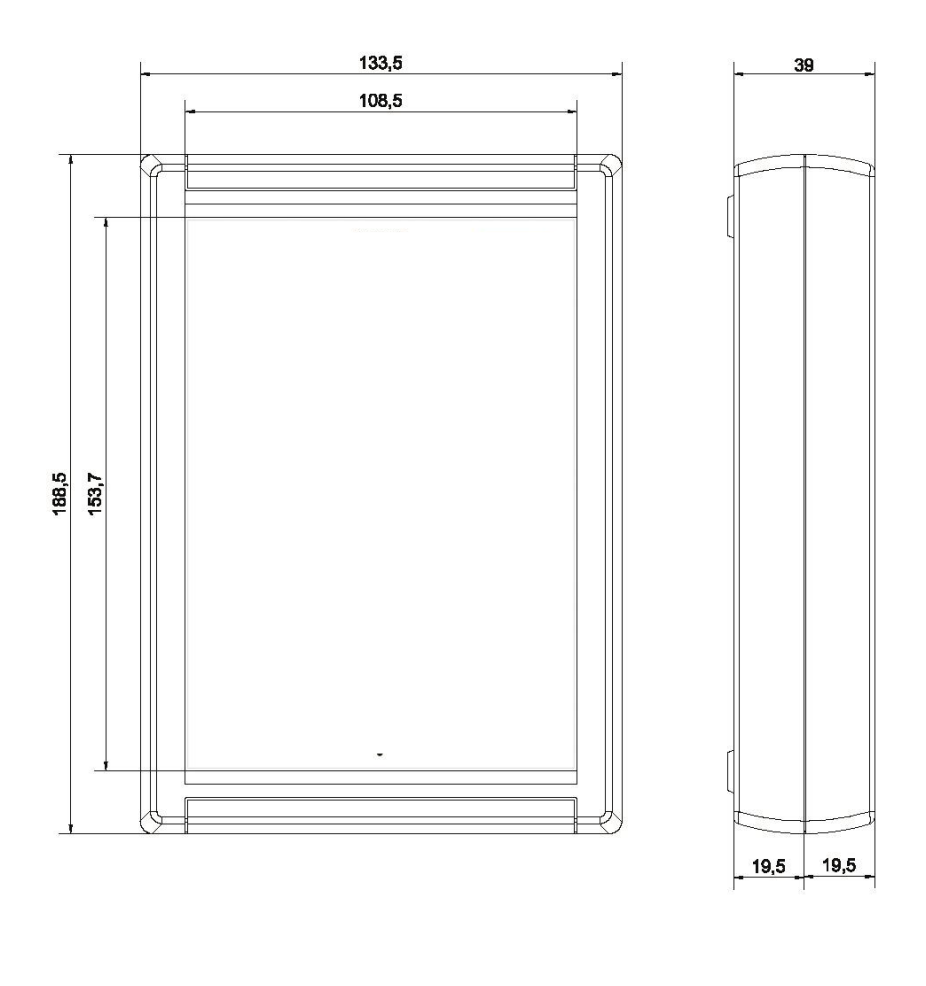

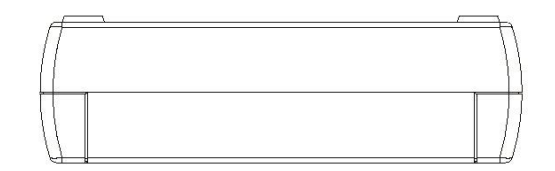

LW-SK1400-25

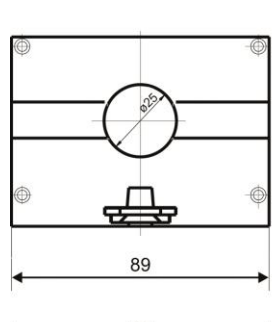

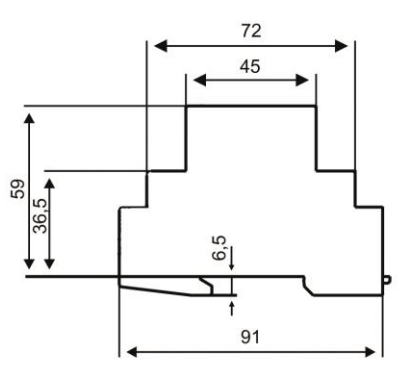

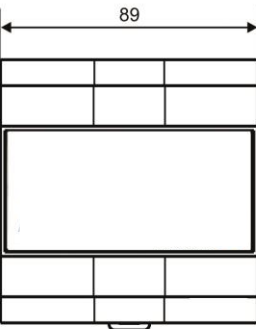

9.02.04 01

### LW-MZ-50

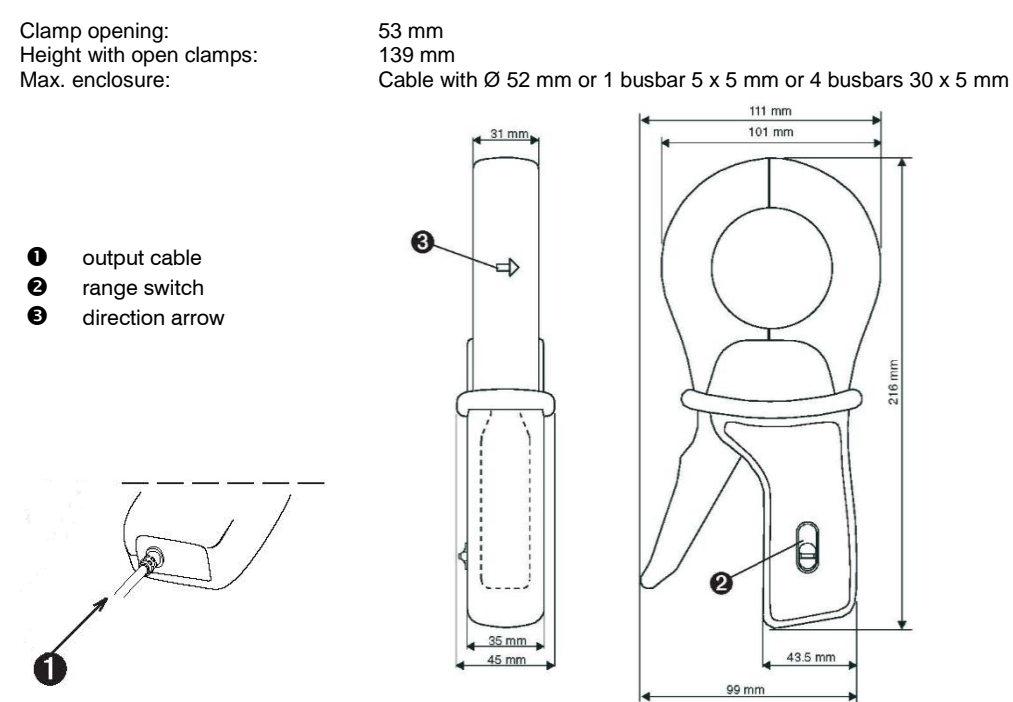

### 4.3 Storage and transport

**CAUTION** Property damage may occur

Risk of damage to the measuring unit due to improper storage or transport!

### NOTE

If the measuring unit was transported at extreme temperatures, it requires an acclimatisation period of at least 2 hours before operation.

Strong vibrations, knocks, shocks and soiling (liquids and solid foreign bodies) must be avoided at all times as they can cause damage to the unit.

| Transport/storage temperature | -20 °C to 85°C                        |
|-------------------------------|---------------------------------------|
| Climate resistance            | up to 90%, condensation not permitted |

### 4.3.1 Storage

Always store the LEAKWATCH leakage current analysis system properly.

The measuring unit must be stored in a dry, enclosed space.

#### 4.3.2 Transport

Always transport the LEAKWATCH leakage current analysis system in its original packaging.

The supplied storage case must be used for transport.

# 5 Scope of delivery and optional accessories

### 5.1 Delivery contents

The measuring and analysis system is offered as a complete set. You can also purchase various accessories that are appropriate for your application.

The LEAKWATCH leakage current analysis system is delivered in a storage case (see scope of delivery).

The hardware has been subjected to extensive testing and left the factory in technically and operationally safe condition.

- A Please keep the original packaging for later shipment, e.g. for calibration.
- A Transport damage due to defective packaging will void the warranty.

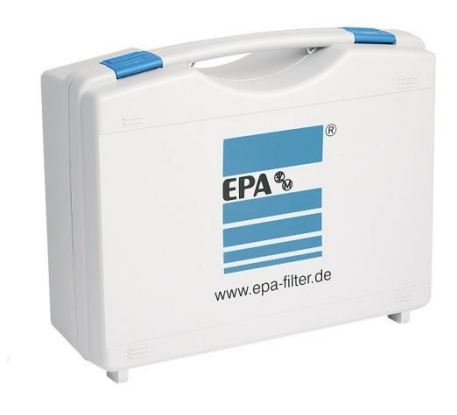

### Scope of delivery and optional accessories

### Delivery scope LW-SET-MZ\*

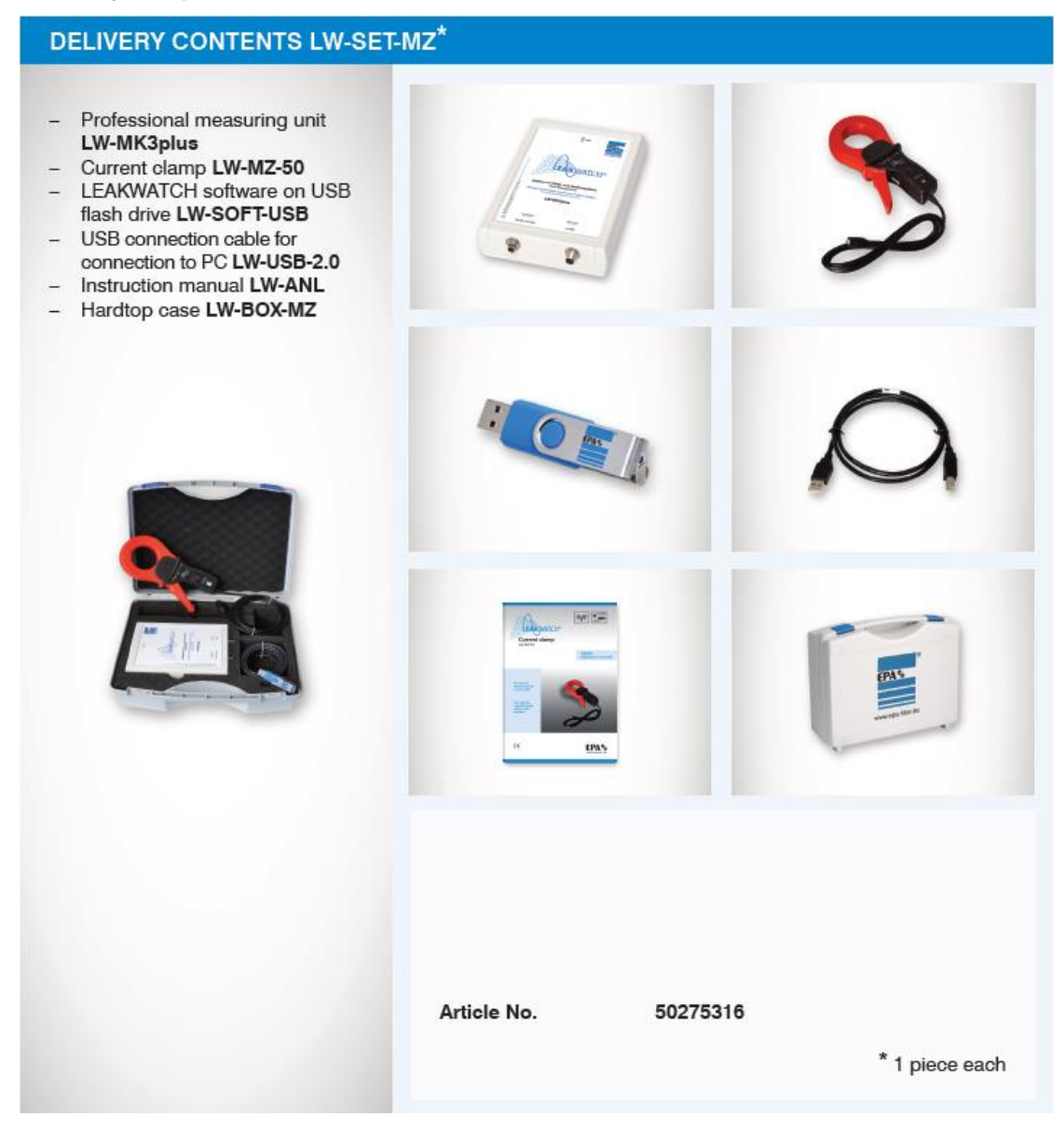

### Delivery scope LW-SET-MZ-SK\*

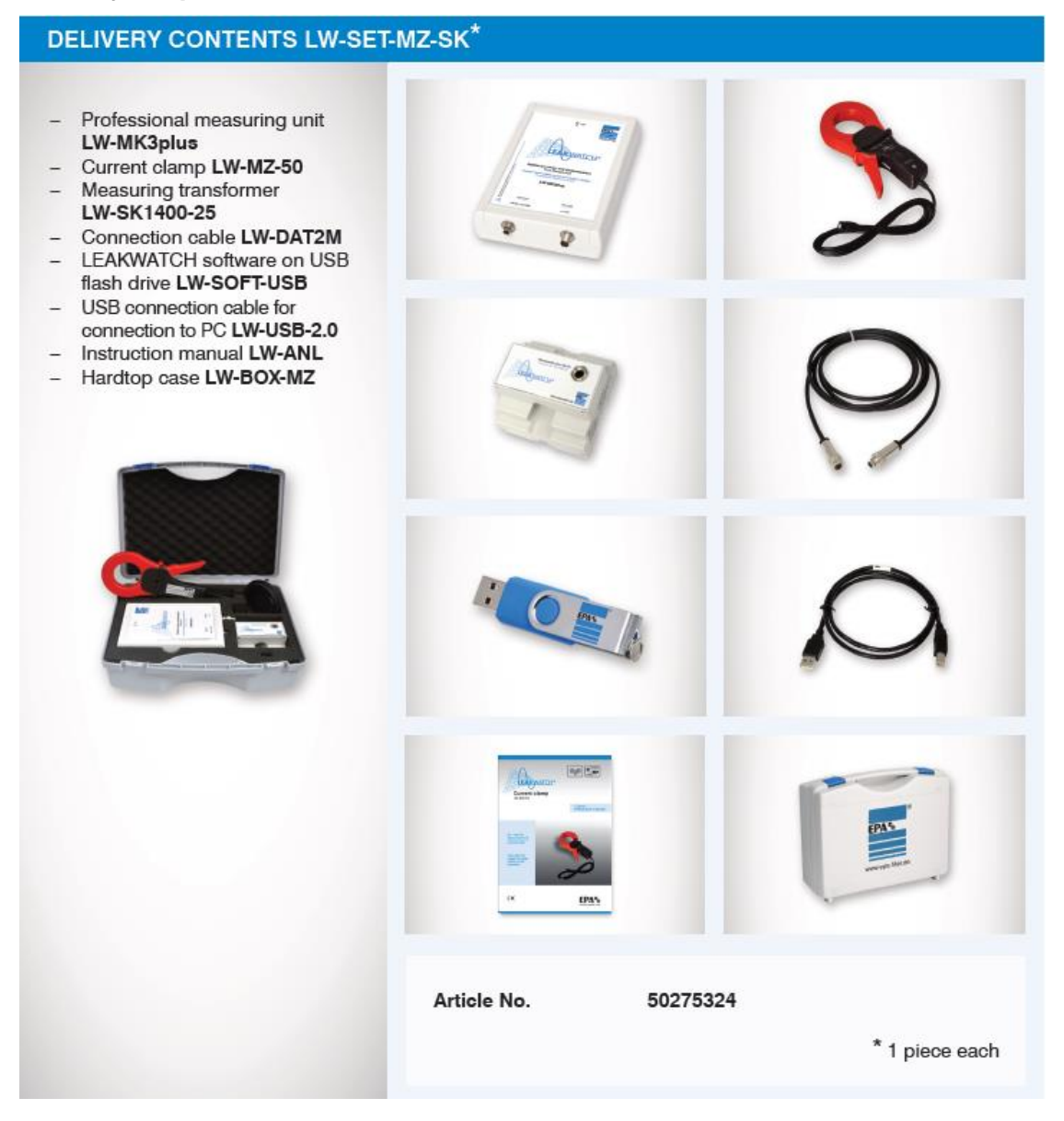

### 5.2 Optional accessories

### Unit of measurement

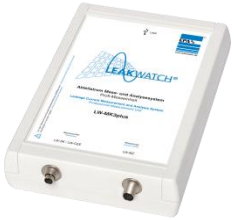

Frequency measuring range: 10 Hz to 150 kHz Leakage current measuring range: depends on the transducer used

The LW-MK3plus is connected to a transducer type LW-SK1400, LW-SK10000 or LW-CEE via connecting cable LW-DAT2M and additionally has a connection for current clamp LW-MZ-50. The connection to the PC is made via the USB interface.

Type: LW-MK3plus

Article no.: 50275628

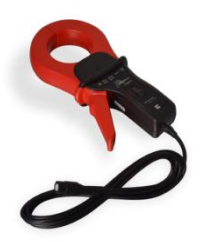

### Current clamp

Frequency measurement range: from 10 Hz to 50 kHz Leakage current measuring range: 1 A / 10 A RMS (switchable) The three mains phases (L1, L2, L3) and the neutral conductor (N) are enclosed with the current clamp. The maximum diameter is 53 mm. This means it is not necessary to disconnect the current path. For evaluation, a measuring unit LW-MK3plus is required. The connection is made via the 2 m connection cable of the clamp with a BNC connector.

Type: LW-MZ-50

Article no.: 50275624

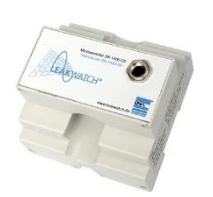

Transducer for DIN rail mounting

Frequency measuring range: 10 Hz to 150 kHz Leakage current measuring range: max. 1400 mA RMS / 10000 mA RMS

The three mains phases (L1, L2, L3) and the neutral conductor (N) are fed through the transducer (maximum diameter 25 mm). For evaluation, a measuring unit LW-MK3plus is required. The LW-SK1400-25 is intended for permanent installation in the control cabinet or a sub-distribution board. It is simply snapped onto a DIN rail. It can be used for control measurements of the leakage current at periodic intervals.

**Type:** LW-SK1400-25 Type: LW-SK1400-25-HL Article no.: 50275398 (1400 mA) Article no.: 50275494 (10000 mA)

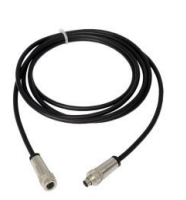

Connecting cable

Cable for connecting the transducer to the measuring unit. Length 2 m.

Type: LW-DAT2M

Article no.: 50275417

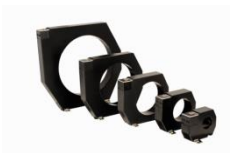

### Transducer for screw mounting

Frequency measurement range: from 10 Hz to 150 kHz Leakage current measuring range: max. 1400 mA RMS / 10000 mA RMS The three mains phases (L1, L2, L3) and the neutral conductor (N) are routed through the transducer. The maximum diameter is 70 mm (LW-SK10000-70) to 210 mm (LW-SK10000-210). For evaluation, a measuring unit LW-MK3plus is required. The connection is made via the LW-DAT2M connecting cable.

| Type: LW-SK10000-70     |
|-------------------------|
| Type: LW-SK10000-105    |
| Type: LW-SK10000-140    |
| Type: LW-SK10000-210    |
| Type: LW-SK10000-70-HL  |
| Type: LW-SK10000-105-HL |
| Type: LW-SK10000-140-HL |
| Type: LW-SK10000-210-HL |
|                         |

Article no.: 50275490 (1400 mA) Article no.: 50275491 (1400 mA) Article no.: 50275492 (1400 mA) Article no.: 50275493 (1400 mA) Article no.: 50275447 (10000 mA) Article no.: 50275444 (10000 mA) Article no.: 50275445 (10000 mA) Article no.: 50275446 (10000 mA)

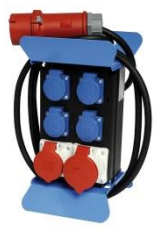

**Power distributor with integrated transducer** (CEE adapter) Frequency measurement range: from 10 Hz to 150 kHz Leakage current measuring range: max. 1400 mA RMS / 10000 mA RMS The LW-CEE-16A and the LW-CEE-32A are power distributors with integrated transducers for operation on the LW-MK3plus measuring card. The connection is made via the LW-DAT2M connecting cable. The power distributor has a 2-m connection cable with a CEE plug for 16 A or 32 A. Four 1-phase SCHUKO sockets and two CEE sockets for 16 A are installed (LW-CEE-32A: 1x 16 A, 1x 32 A). The LW-CEE are suitable for quick and easy measurements in the power supply of machines and devices.

Type: LW-CEE-16A Type: LW-CEE-32A Type: LW-CEE-16A-HL Type: LW-CEE-32A-HL Article no.: 50275404 (1400 mA) Article no.: 50275408 (1400 mA) Article no.: 50275507 (10000 mA) Article no.: 50275509 (10000 mA)

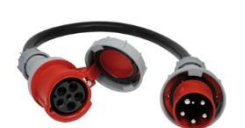

**Extension cable with integrated transducer** (CEE adapter) Frequency measurement range: from 10 Hz to 150 kHz Leakage current measuring range: max. 1400 mA RMS / 10000 mA RMS The LW-CEE-63A is a CEE plug-coupling combination with integrated transducer for operation on the LW-MK3plus measuring card. This is a 1.5-m long rubber hose H07RN-F 5G16. The connection is made via the LW-DAT2M connection cable. The connecting cable has a CEE plug and a coupling for 63 A. The LW-CEE-63A is suitable for quick and easy measurements in the power supply of machines and devices.

Type: LW-CEE-63A Type: LW-CEE-63A-HL Article no.: 50275409 (1400 mA) Article no.: 50275508 (10000 mA)

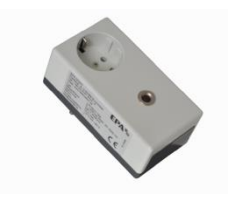

Earthing contact socket adapter with integrated transducer

Frequency measuring range: 10 Hz to 150 kHz Leakage current measuring range: max. 1400 mA RMS The LW-SKO is an adapter for earthing contact sockets (CEE 7/3) with integrated measuring transducer for operation on the LW-MK3plus measuring unit. The connection is made via the LM-DAT2M connecting cable. The adapter has a built-in Schuko plug and a Schuko socket. It is suitable for quick and easy measurements in the power supplies of single-phase devices.

Type: LW-SKO-16A

Article no.: 50275627 (1400 mA)

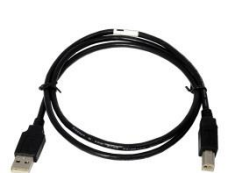

USB cable

Cable for connecting the LW-MK3plus measuring unit to the PC.

Type: LW-USB-2.0

Article no.: 50275297

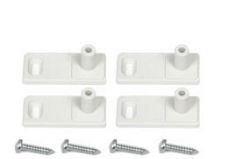

### Mounting tabs

LW-FIX mounting tabs (4 pieces) for preparation of the permanent assembly of a LW-MK3plus measuring unit in the control cabinet.

Type: LW-FIX

Article no.: 50275414

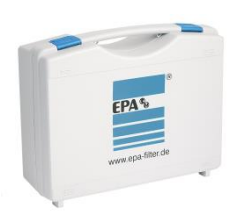

### Storage box

Storage case for the measuring and analysis system with foam padding, without equipment.

Type: LW-BOX-MZ

Article no.: 90001060

### 6 Hardware

### 6.1 Installation of the hardware

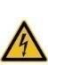

Warning of hazardous electrical voltage!

Take appropriate precautions to prevent electric shocks.

### A DANGER

Measurements in hazardous proximity to electrical systems should only be performed under the instruction of a responsible electrician and not carried out alone.

Follow the accident prevention regulations for electrical systems and equipment when carrying out all work.

The user must ensure before each measurement that the test leads and test equipment are in flawless condition.

The transducer must only be installed by an authorised and qualified specialist who is familiar with the relevant safety provisions.

Installation should only be carried out while the power supply is disconnected and no parts in the system are live!

The transducer must be firmly installed in the distribution board for measuring.

### NOTE

The LW-MK3plus measuring unit may only be connected to the PC after the software installation has been completed.

Measurements of high load currents or motor currents can overload or destroy the sensitive hardware.

The level of the leakage currents to be measured should not exceed the measuring range indicated in the specification.

All conductors required to operate the system (except the protective earth conductor and cable shields) are run isolated through the cable duct on the transducer. Pay attention to the direction of flow of the power.

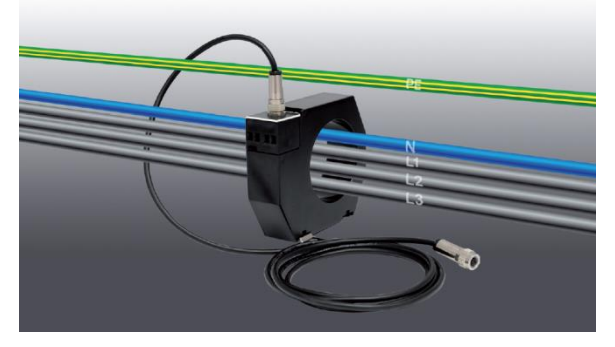

Metallic cable sheathing (e.g. individual shielding) in the duct area must be removed. Continued on next page

All LW-SK transducers, LW-CEE measuring adapters and LW-MZ current clamps work in any location and do not require special ventilation and cooling.

The LW-SK1400-25 transducer is designed for mounting on a rail in accordance with DIN 50022.

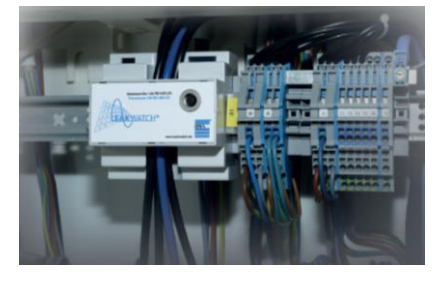

To analyse leakage and differential currents flowing through the residual current circuit breaker, install the transducer directly behind the residual current circuit breaker (see wiring diagram page 26).

The transducer must be inserted in the circuit where the residual current circuit breaker is located or will be located in the future.

The leakage currents (differential currents) can be measured both in three-phase and single-phase networks.

### 6.2 Measurement setup

The following hardware is required:

- Measuring unit (LW-MK3plus)
- Transducer / measuring adapter (LW-SK / LW-CEE) with connecting cable (LW-DAT2M) or current clamp (LW-MZ)
- USB connection cable (LW-USB-2.0)
- PC, laptop or tablet running Windows<sup>™</sup> 7 / 8 / 10 with LEAKWATCH –PC-software (LW-SOFT)

The measuring unit is connected to a PC via a USB 2.0 interface with the included USB connection cable. No additional power supply is needed.

A transducer or a current clamp can be connected to the measuring unit. Transducers or measuring adapters are connected to the measuring unit via a connecting cable (LW-DAT2M). The *LW-SK/LW-CEE* connection is used for this purpose.

Depending on the wire cross section of the connector of the measured machine or device, various transducers and measuring adapters for connection with a CEE or Schuko plug can be selected from.

The current clamp is connected to the *LW-MZ* connection. The measuring range of the clamps can be set to 1 A or 10 A (the measuring range must also be adjusted accordingly in the software).

### **M** IMPORTANT NOTE

If a transducer or measuring adapter is connected to the measuring unit (*LW-SK/LW-CEE* connection), the *LW-MZ* connection must be provided with the appropriate terminating resistor (LW-BNC-75R).

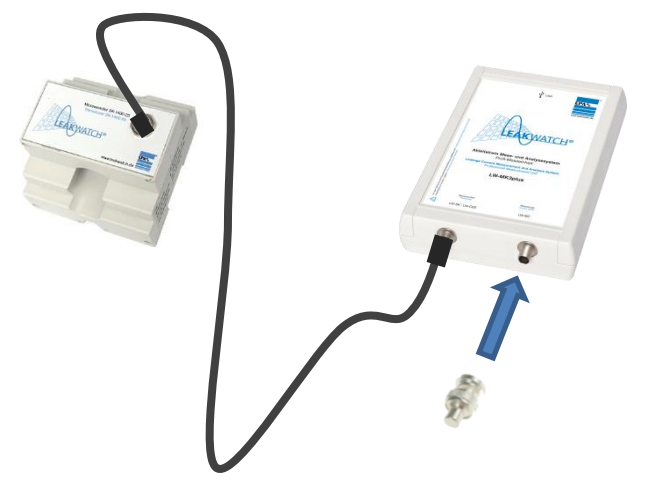

For the measurement, the transducer / current clamp is placed close to the residual current circuit breaker or mains supply. The three mains phases (L1, L2, L3) and the neutral conductor (N) are routed through the transducer (LW-SK) or the current clamp (LW-MZ).

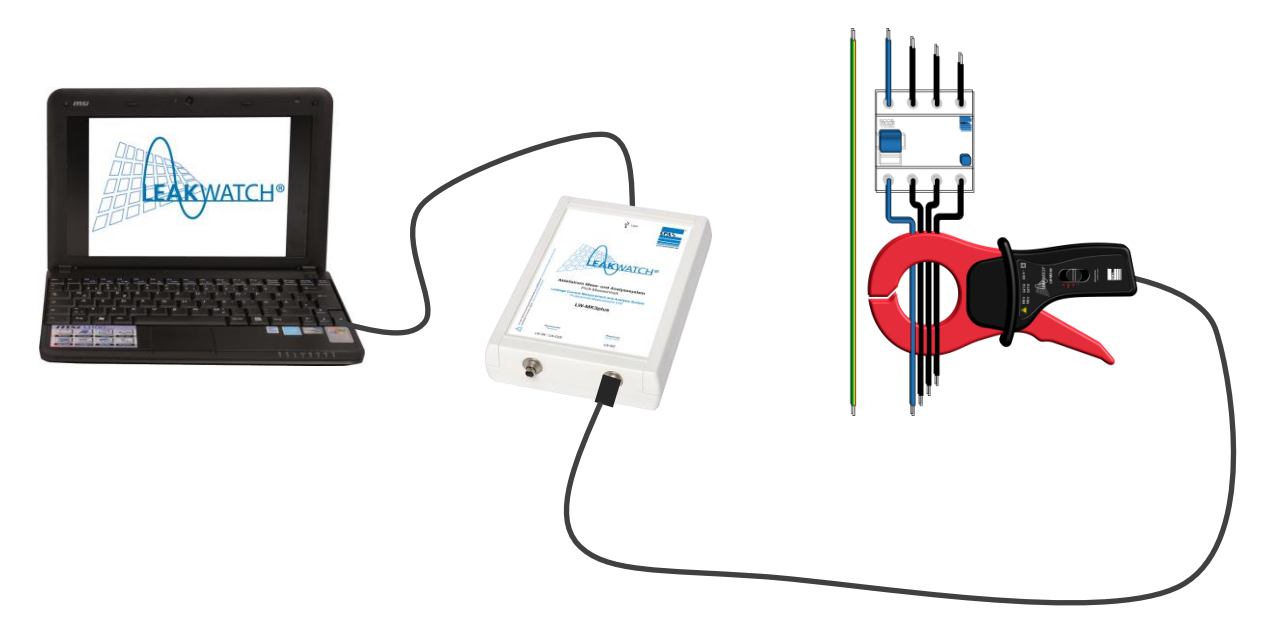

CEE adapter connection units (LW-CEE-16A, LW-CEE-32A and LW-CEE-63A) are available for connection via a CEE socket; these are simply connected to the supply line of a device or a machine.

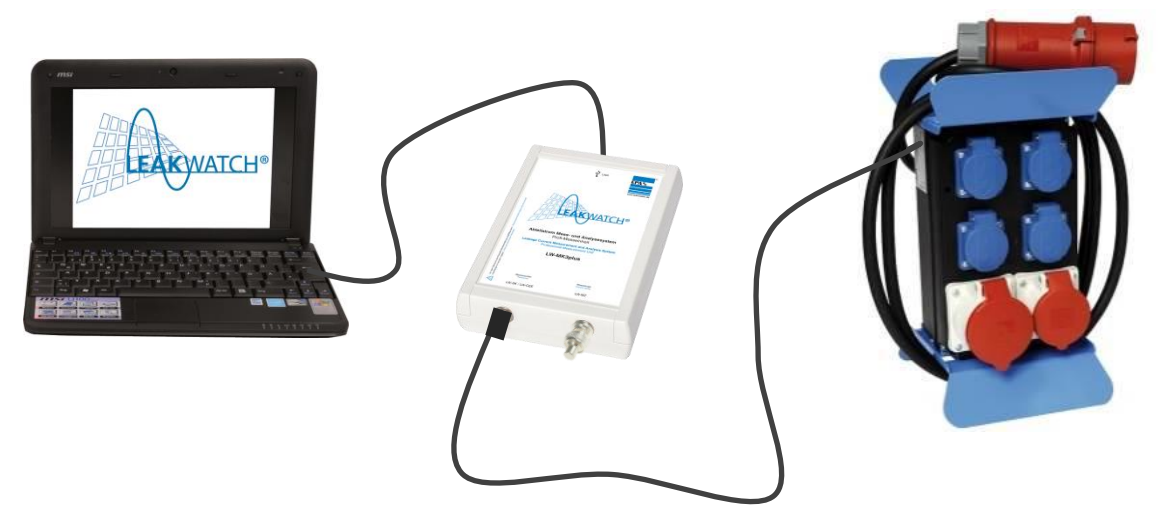

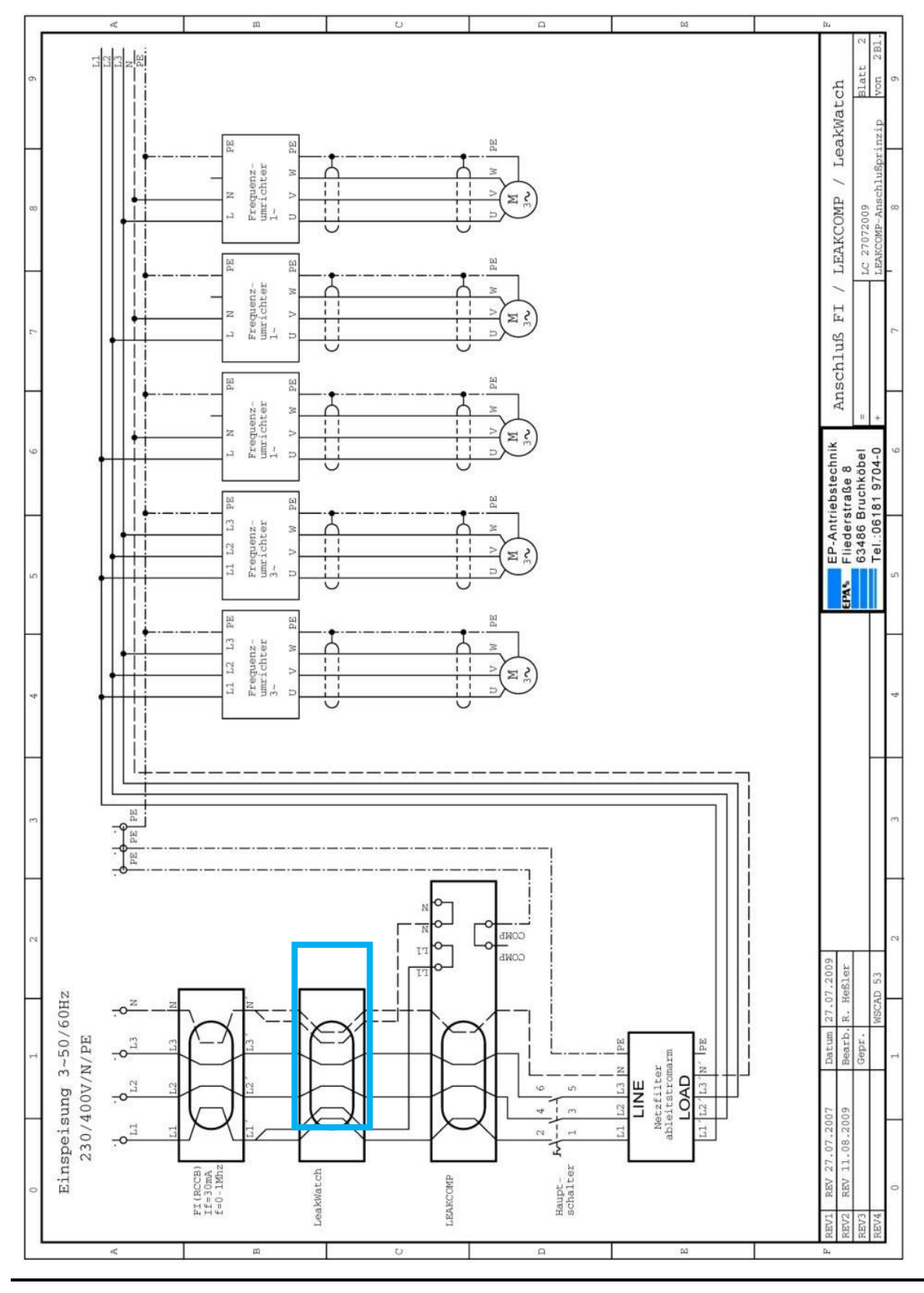

# 6.3 Connection example (circuit diagram)

**LEAK**WATCH

### NOTE

The LW-MK3plus measuring unit may only be connected to the PC after the software installation has been completed.

### 7.1 System requirements

- PC or laptop computer
- Operating system Windows <sup>™</sup> 7/8/10
- Free hard disk space 1.2 GB (or more)
- Recommended RAM 4 GB (or more)
- Minimum screen resolution 1024x768 pixels

The latest version of the LW-Soft software on a USB stick or via download from <u>www.epa.de</u> is required for installation.

### 7.2 Installing software

During installation, important configurations are made on your PC in order to operate the **LEAK**WATCH LW-Soft software.

### IMPORTANT NOTE

Only connect the LW-MK3plus measuring unit to the PC via the USB connection after the software has been completely installed.

### NOTE

Installation is only possible with full administrator rights.

It is recommended to disable or configure security programs during installation, so as to prevent interference with the installation.

Windows 8/10 does not allow the installation of unsigned drivers. In order to be able to install unsigned drivers, the signature check must be bypassed (for more information, see *Installation Software*).

All unnecessary applications should be closed before starting the installation.

After installation, the PC must be restarted before the program can be started.

The following pages provide a detailed description of the installation procedure.

#### Installer / setup.exe

The data carrier contains an automatic installer as well as the measuring and analysis program LW-Soft itself. We recommend running the installer (*setup.exe*).

If the current drivers and runtime engine from National Instrument have already been installed, the folder with the LW-Soft software can simply be copied to the PC without further installation.

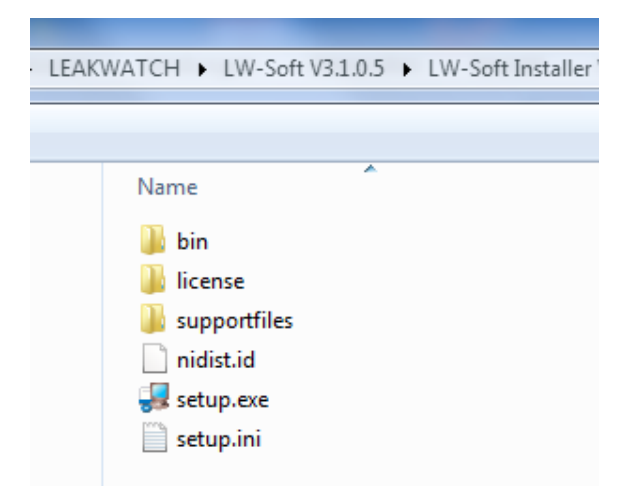

The data carrier contains an automatic installer. To run the installer, click on the file *setup.exe*.

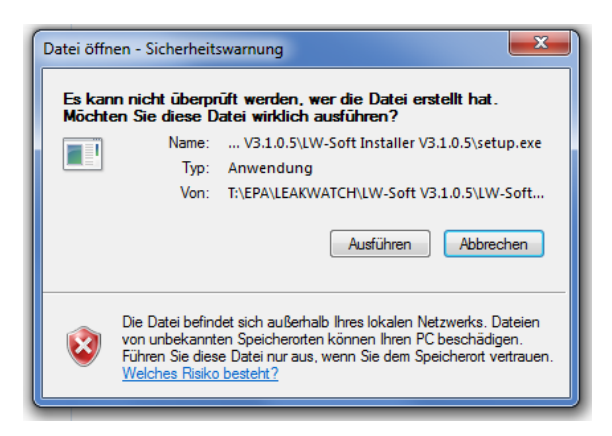

Confirm with "execute".

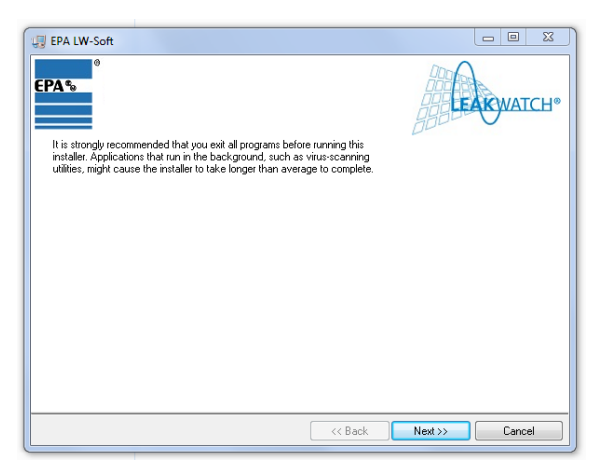

The installer starts automatically. Click on "*Next*" to confirm.

| 🗐 EPA L | W-Soft                                                                                                    | - • ×      |
|---------|----------------------------------------------------------------------------------------------------|------------|
| EPA®    | Destination Directory<br>Select the installation directories.                                                                                                    |            |
|         | All software will be installed in the following locations. To install software into a<br>different location, click the Browse button and select another directory. |            |
|         | Directory for EPA LW/Soft<br>C\Program Files (x86)\EPA Leakwatch\                                                                                                  | Browse     |
|         | Directory for National Instruments products<br>C-\Program Files (x86)\National Instruments\                                                                        | Browse     |
|         | < C Back Nex                                                                                                    | t>> Cancel |

Change the target directory if necessary (not recommended). Click on "*Next*" to confirm.

| A License Agreement<br>You must accept the lice                                                                                                    | enses displayed below to proceed.                                                                                                    |                                                                                   | AKWATCH                    |
|----------------------------------------------------------------------------------------------------|----------------------------------------------------------------------------------------------------|-----------------------------------------------------------------------------------|----------------------------|
| Lizenzvereinbarung                                                                                                    | für Software                                                                                                    |                                                                                   | -                          |
| Zur Überlassung von                                                                                                    | Software als Teil von L                                                                                                    | ieferungen.                                                                       |                            |
| 1 Gegenstand                                                                                                    |                                                                                                    |                                                                                   |                            |
| Der Lizenznehmer er<br>nicht weiter übertr<br>Nutzungsrecht für d<br>Programm genannt.<br>EPA GmbH, Fliederst<br>EPA genannt, weist<br>Stand der Technik F | wirbt mit dieser Lizenzw<br>agbare und nicht ausschl<br>is Software LeakWatch, i<br>r. 8, D-63486 Bruchköbel<br>ausdrücklich darauf hin,<br>ehler im Programm nicht | ereinbarung<br>ießliche<br>m folgenden<br>, im folgen<br>dass nach<br>ausgeschlos | das<br>den<br>dem<br>sen • |
|                                                                                                    | <ul> <li>I accept the Lice</li> <li>I do not accept t</li> </ul>                                                                                                    | ense Agreement.<br>he License Agreemer                                            | nt.                        |
|                                                                                                    |                                                                                                    |                                                                                   |                            |

Please read and accept the EPA License Agreement. Then click on "*Next*" to confirm.

#### Continued

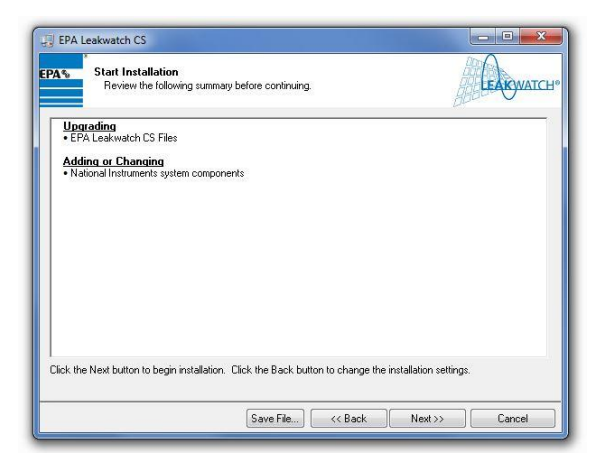

Click on "*Next*" to confirm.

| LEAKWATCH* |
|------------|
| append a   |
|            |
|            |
|            |
|            |
|            |
|            |
|            |
|            |
|            |
|            |
|            |

This may take a few minutes.

| EPA   | Leakwatch CS                                     |         | _      | • *     |
|-------|--------------------------------------------------|---------|--------|---------|
| EPA % | *<br>Installation Complete                       |         |        | KWATCH* |
|       | The installer has finished updating your system. |         |        |         |
|       |                                                  |         |        |         |
|       |                                                  |         |        |         |
|       |                                                  |         |        |         |
|       |                                                  |         |        |         |
|       |                                                  | << Back | Next>> | Finish  |

Click on "Finish" to confirm.

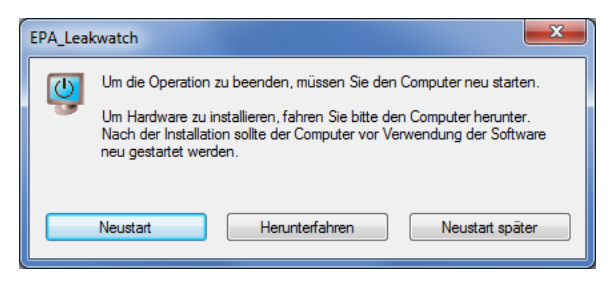

Click on "Restart" to restart the PC.

### 7.3 Device driver installation

In order to be able to also install <u>unsigned</u> drivers for the 64-bit version of Windows 8/10, the signature check must be temporarily disabled.

Driver installation for LW-MK3plus LEAKWATCH measuring unit on WINDOWS<sup>™</sup> 10:

```
Skip steps 1-6 for WINDOWS<sup>™</sup> 7 and WINDOWS<sup>™</sup> 8!
```

1.) Press and hold [Shift] and click on "Restart" in the On/Off menu.

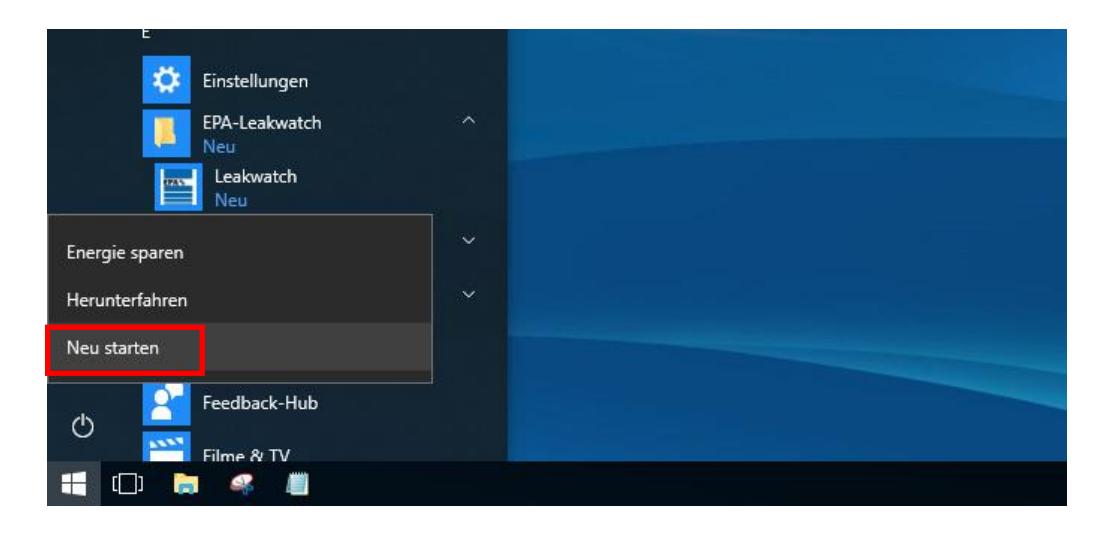

Continued

2.) Select "Troubleshooting".

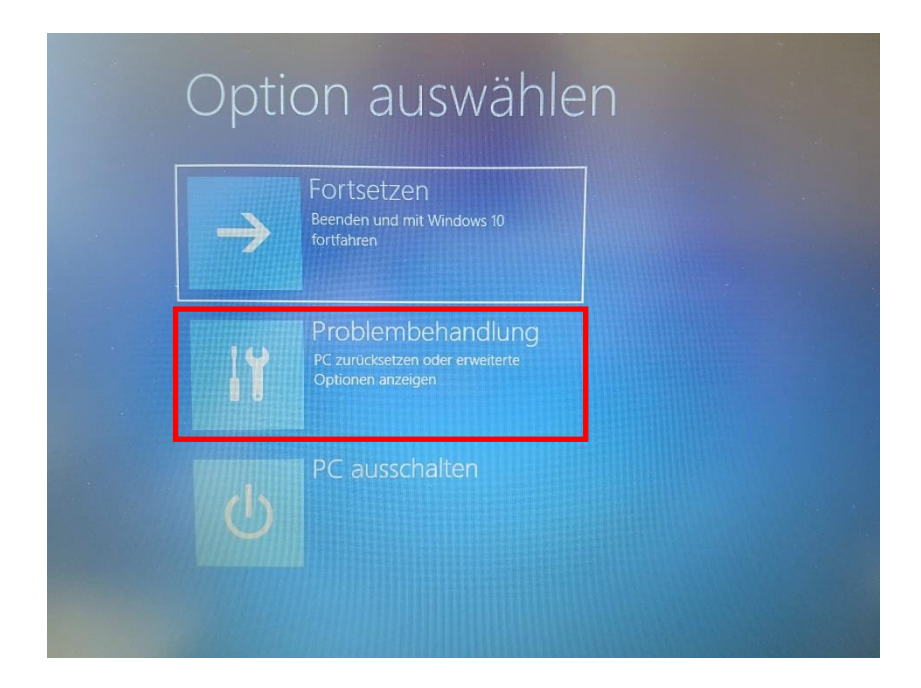

3.) Select "Advanced Options".

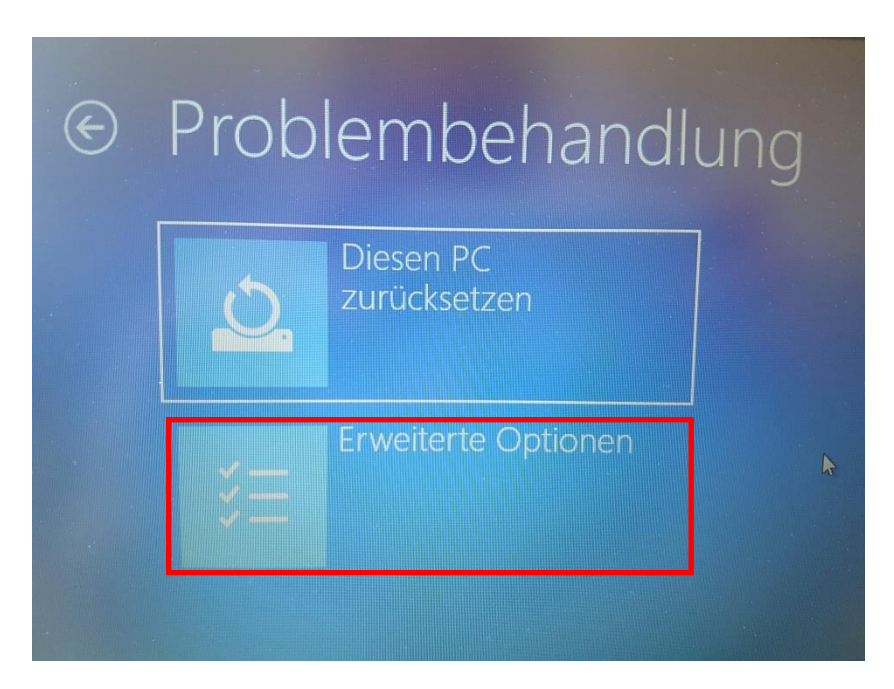

#### Continued

4.) Select "Start Settings".

| wiederherstellen                                                                                      | $\langle 0 \rangle$ | Starthilfe<br>Probleme behebe<br>Windows verhinde | n, die das Laden<br>am                           | von                                                                                                    |      |                                                                                          |
|----------------------------------------------------------------------------------------------------|---------------------|---------------------------------------------------|--------------------------------------------------|----------------------------------------------------------------------------------------------------|------|------------------------------------------------------------------------------------------|
| Zur vorherigen<br>Version zurückkehren                                                                |                     | Eingabeau<br>Eingabeaufforderu<br>Problembehandlu | ifforderun<br>ing für die erweit<br>ng verwenden | 9<br>erte                                                                                                    |      |                                                                                          |
| Systemimage-<br>Wiederherstellung<br>Windows mit einer bestimmten<br>Systemisionadate wiederheitellen | -                   | UEF<br>Firn (C)<br>Einste<br>PCs &                | Erwe                                             | iterte Optic                                                                                                    | onen |                                                                                          |
|                                                                                                    |                     |                                                   | -                                                | System<br>wiederherstellen<br><sup>Windows anhand eines auf dem PC</sup>                                                                                                 | C:\  | Eingabeaufforderung<br>Eingabeaufforderung für die erweit<br>Problembehandlung verwenden |
| Weitere Wiederherstellungsoptionen                                                                    | anzeigen            |                                                   |                                                  | aufgezeichneten Wiederherstellungs-                                                                                                    |      |                                                                                          |
| Weitere Wiederherstellungsoptionen                                                                    | anzeigen            |                                                   | +                                                | aufgezeichneten Winderhersteilungs-<br>punkts wiederhersteilen<br>Systemimage-<br>Wiederhersteilung<br>Windows mit einer bestimmten<br>Systemimagedatei wiederhersteilen | ₽    | Starteinstellungen<br>Windows-Startverhalten ändern                                      |

5.) Select "Restart".

| ¢ | Starteinstellungen                                                                                                    |            |
|---|----------------------------------------------------------------------------------------------------|------------|
|   | <ul> <li>Neustarten, um Windows-Optionen zu ändern, z. B.:</li> <li>Videomodus mit niedriger Auflösung aktivieren</li> <li>Oebugmodus aktivieren</li> <li>Startprotokollierung aktivieren</li> <li>Abgesicherten Modus aktivieren</li> <li>Erzwingen der Treibersignatur deaktivieren</li> <li>Schutz des Antlischadsoftware-Fruhstarts deaktivieren</li> <li>Automatischen Neustart bei Systemfehler deaktivieren</li> </ul> | Nu starten |
|   |                                                                                                    |            |

Continued

6.) Press [7] (Windows restarts without forcing driver signatures).

| rücken Sie eine Nur     | mmerntaste, um eine der Optionen unten auszuwählen: |
|-------------------------|-----------------------------------------------------|
| erwenden Sie die Nummer | rntasten oder die Funktionstasten F1-F9.            |
| ) Debugmodus akti       | vieren                                              |
| 2) Startprotokollieru   | ng aktivieren                                       |
| 3) Video mit niedrige   | er Auflösung aktivieren                             |
| 4) Abgesicherten Mo     | odus aktivieren                                     |
| 5) Abgesicherten Mo     | odus mit Netzwerktreibern aktivieren                |
| 6) Abgesicherten Mr     | odus mit Eingebeaufforderung aktivieren             |
|                         | eibersignatur deaktivieren                          |
| 8) Schutz des Antisci   | nadsoftware-Fruhstarts deaktivieren                 |
|                         |                                                     |
|                         |                                                     |
|                         |                                                     |
|                         |                                                     |

7.) After restarting, open the Device Manager in the Control Panel. The Windows search function can be used for this purpose.

| Systemsteuerung (1)               |  |
|-----------------------------------|--|
| 🚔 Geräte-Manager                  |  |
|                                   |  |
|                                   |  |
|                                   |  |
| 🔎 Weitere Ergebnisse anzeigen     |  |
| Geräte-Manager × Herunterfahren > |  |
|                                   |  |

- 8.) Connect the USB connection of the LEAKWATCH measuring unit LW-MK3plus to the PC.

9.) After connecting the USB port of the LW-MK3plus measuring unit to the PC, a new "Serial USB device" is detected in the Device Manager.

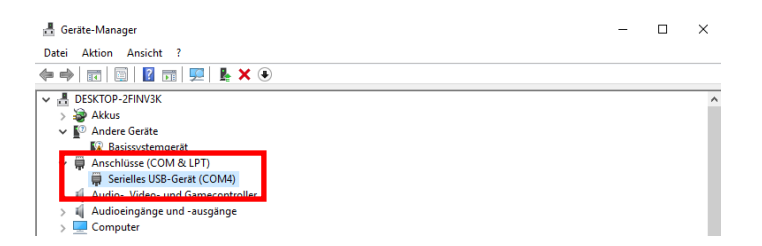

10.) Right-click on "Serial USB Device" and then "Update Driver Software".

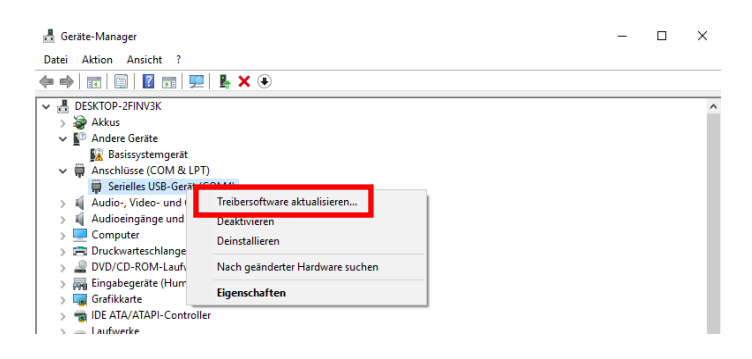

11.) Click on "Search for driver software on the computer".

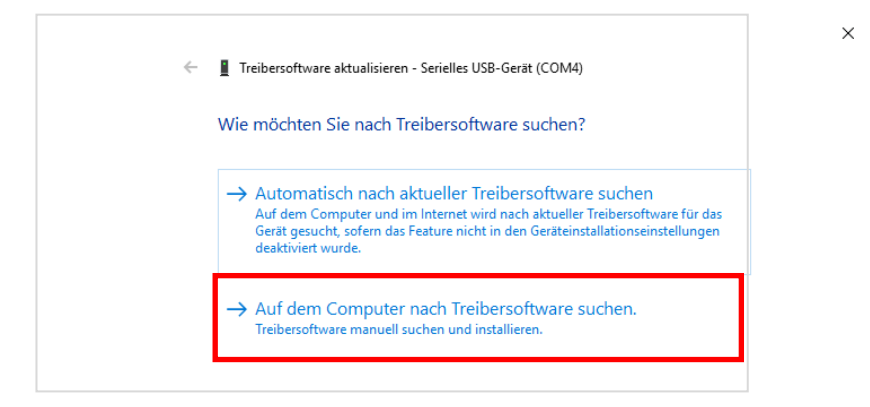

### 12.) Click "Select from a list of device drivers on the computer".

|   |                                                                 | > |
|---|-----------------------------------------------------------------|---|
| - | Treibersoftware aktualisieren - Serielles USB-Gerät (COM4)      |   |
|   | Auf dem Computer nach Treibersoftware suchen                    |   |
|   | na dem compater nach neberoennare bachen                        |   |
|   | An diesem Ort nach Treibersoftware suchen:                      |   |
|   | ✓ Durchsuchen                                                   |   |
|   | ☑ Unterordner einbeziehen                                       |   |
|   |                                                                 |   |
|   |                                                                 |   |
|   |                                                                 |   |
|   | → Aus einer Liste von Gerätetreibern auf dem Computer auswählen |   |
|   | aus derselben Kategorie stammen.                                |   |
|   |                                                                 |   |
|   |                                                                 |   |
|   |                                                                 |   |
|   |                                                                 |   |

Continued on next page

13.) Click on "*Drive*" and then on "*Browse*".Then select the appropriate folder in which the drivers are located.

| Treiber aktualisieren – Serielles USB-Gerät (COM7)                                                                                                    |
|----------------------------------------------------------------------------------------------------|
| Wählen Sie den für diese Hardware zu installierenden Gerätetreiber.                                                                                                    |
| Wählen Sie den Hersteller und das Modell der Hardwarekomponente, und klicken Sie auf<br>"Weiter". Klicken Sie auf "Datenträger", wenn Sie über einen Datenträger verfügen, der den<br>erforderlichen Treiber enthält. |
| 🗹 Kompatible Hardware anzeigen                                                                                                    |
| Modell          Image: Serielles USB-Gerät         Image: Serielles USB-Gerät                                                                                                    |
| Der Treiber hat eine digitale Signatur.       Datenträger         Warum ist Treibersignierung wichtig?                                                                                                    |
| <ul> <li>Treiber aktualisieren – Serielles USB-Gerät (COM7)</li> <li>Wählen Sie den für diese Hardware zu installierenden Gerätetreiber.</li> </ul>                                                                   |
| Wähle<br>"Weite Installation von Datenträger X In                                                                                                    |
| erford<br>Legen Sie den Installationsdatenträger des Herstellers<br>ein und stellen Sie sicher, dass das richtige Laufwerk<br>Abbrechen                                                                               |
| Modell  Serielles USE  Serielles USE                                                                                                    |
| Dateien des Herstellers kopieren von:                                                                                                    |
| Der Treiber hat eine digitale Signatur.                                                                                                    |
| Warum ist Treibersignierung wichtig?                                                                                                    |

#### 🔒 Datei suchen $\times$ DRIVER Suchen in: $\sim$ 🎯 🤌 📂 🛄 <del>-</del> Name Änderungsdatum Тур \* 01.06.2015 15:05 📓 STM32F103 Setup-Info Schnellzugriff 🐻 STM32F103\_win10 01.06.2015 15:05 Setup-Info STM32F103\_win78 01.06.2015 15:05 Setup-Info stm32h103\_vista 15.12.2014 14:25 . Setup-Info Desktop Bibliotheken Dieser PC < Netzwerk Dateiname: STM32F103 Öffnen Dateityp: Setup-Informationen (\*.inf) Abbrechen

### 14.) Select the driver, and then click "Open".

#### 15.) Select the latest driver "STM32 Virtual COM Port" and click "Next".

| Treil   | ber aktualisieren – Serielles USB-Gerät (COM7)                                                                                                    |                                                           |
|---------|----------------------------------------------------------------------------------------------------|-----------------------------------------------------------|
| Wähle   | en Sie den für diese Hardware zu installierenden G                                                                                                    | erätetreiber.                                             |
| •       | Wählen Sie den Hersteller und das Modell der Hardwarekompor<br>"Weiter". Klicken Sie auf "Datenträger", wenn Sie über einen Dat<br>erforderlichen Treiber enthält. | nente, und klicken Sie auf<br>ienträger verfügen, der den |
| Kom     | npatible Hardware anzeigen                                                                                                    |                                                           |
| Mode    |                                                                                                    |                                                           |
| STI     | M32 Virtual COM Port Version: 1.0.0.0 [17.05.2011]                                                                                                    |                                                           |
| STI     | M32 Virtual COM Port Version: 1.0.0.0 [27.03.2014]                                                                                                    |                                                           |
| ST      | M32 Virtual COM Port Version: 1.0.0.0 [27.03.2014]                                                                                                    |                                                           |
| STI     | M32 Virtual COM Port Version: 1.0.0.0 [27.03.2014]                                                                                                    |                                                           |
| A De    | er Treiber hat keine digitale Signatur.                                                                                                    | Datenträger                                               |
| A       | anum ist Traibersionienung wichtig?                                                                                                    |                                                           |
| <u></u> | ardin ist nebersignierung wichtig:                                                                                                    |                                                           |
|         |                                                                                                    | Weiter Abbrechen                                          |

### 16.) The driver will now be updated.

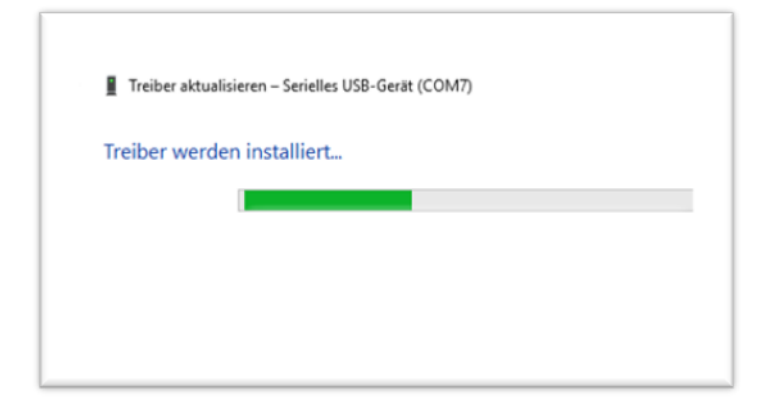

17.) Select "Install this driver software anyway" (WINDOWS™ 10 only).

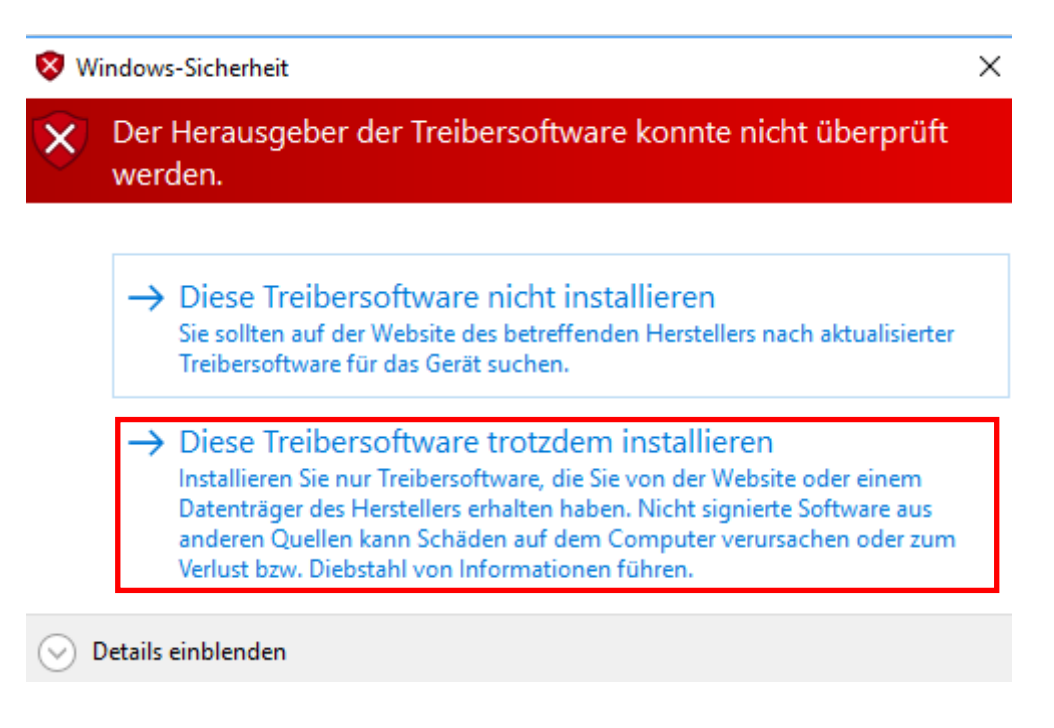

18.)

| Geräte-Manage  | if and the second second second second second second second second second second second second second second s | _ |
|----------------|----------------------------------------------------------------------------------------------------|---|
| Datei Aktion A | Ansicht ?                                                                                                    |   |
| (+ +) 📰 🖾      | 🛛 📅   💯   💺 🗙 💿                                                                                                |   |
| V 🗄 DESKTO     |                                                                                                    | × |
| > 🗃 Akk        |                                                                                                    |   |
| ∽ 🔮 And ←      | Treibersoftware aktualisieren - STM32 Virtual COM Port                                                         |   |
| _ 🔤            |                                                                                                    |   |
| V 🖶 Ans        | Die Treibersoftware wurde erfolgreich aktualisiert                                                             |   |
| × ≕ Aur        | ble helberbortware warde enorgreich aktaansiert.                                                               |   |
| Au             |                                                                                                    |   |
| > Cor          | Die Installation der Treibersoftware für dieses Gerät ist abgeschlossen:                                       |   |
| > 🚍 Dru        |                                                                                                    |   |
| > 🔐 DVI        | STM32 Virtual COM Port                                                                                         |   |
| > 🗛 Eing       |                                                                                                    |   |
| > 属 Gra        |                                                                                                    |   |
| > 📷 IDE        |                                                                                                    |   |
| > Lau          |                                                                                                    |   |
|                |                                                                                                    |   |
| > 💭 Net        |                                                                                                    |   |
| > 🗖 Pro        |                                                                                                    |   |
| > 📕 Sof        |                                                                                                    |   |
| > 🍇 Spe        |                                                                                                    |   |
| > 🏣 Sys        |                                                                                                    |   |
| > 🔜 Tas        |                                                                                                    |   |

19.) The LW-MK3plus measuring unit is now recognised as "NI-VISA USB Device".

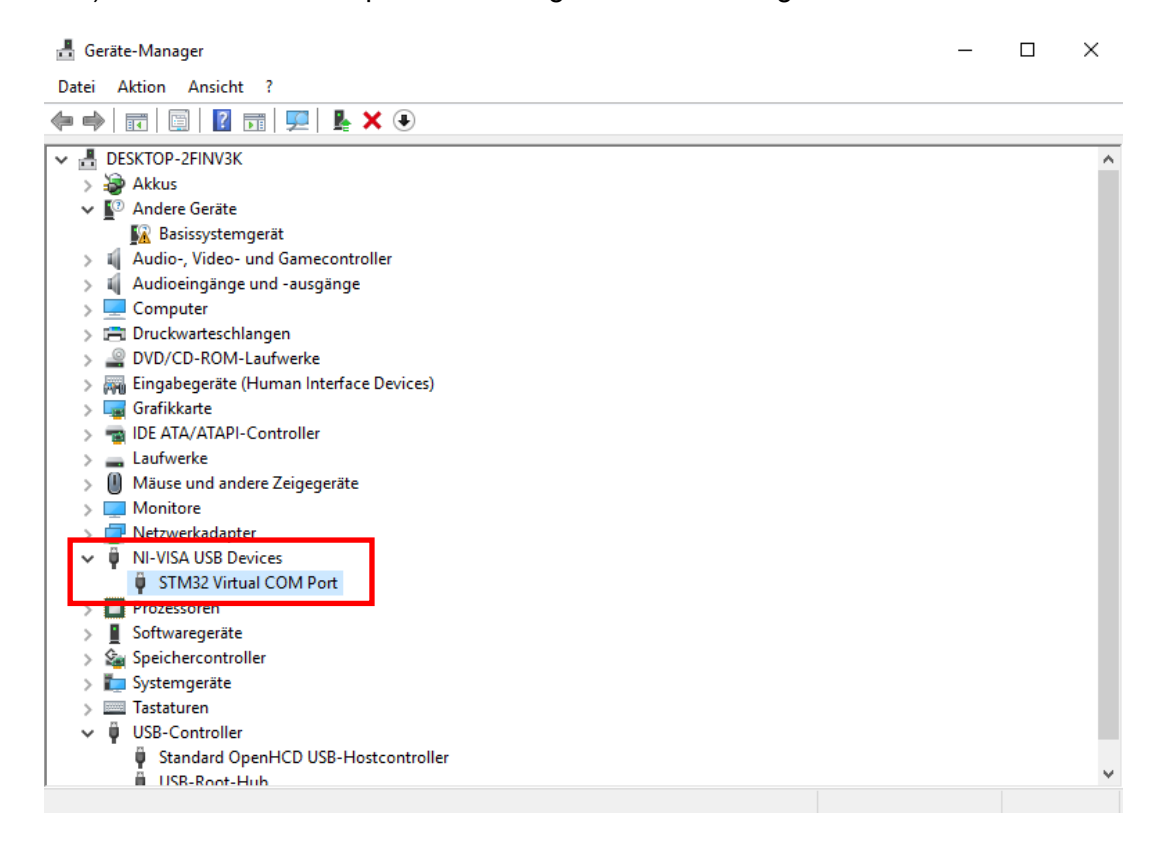

The driver installation is now complete and the LW-MK3plus measuring unit can now be used with the LEAKWATCH software.

### NOTE

To check whether the Windows hardware driver has been installed correctly, please connect the LW-MK3plus measuring unit via USB to your PC and follow the further steps.

After installing Windows updates, it may be necessary to reinstall the software.

### 7.4 Functional description of the software

The **LEAK**WATCH measuring and analysis system allows you to measure and immediately analyse leakage currents (differential currents). The individual functions are explained below.

#### 7.4.1 Launch program

Run the LW-Soft.exe file by double-clicking on the **LEAK**WATCH icon.

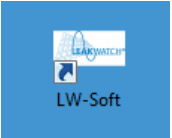

The program is loaded.

| EPA ® | ®                            |                        |
|-------|------------------------------|------------------------|
|       | Starting Data Storage Module | 3.1.10.1<br>© EPA GmoH |

### 7.4.2 Hardware settings

Located in the *Settings* menu is the *HW Settings* button. Please select the used measuring card and the transducer first.

| - Leakwatch                                                                                                    |                                       | _                  | (Internal      | CLEARING MEAN ADMINIST AND ADMINIST |            |
|----------------------------------------------------------------------------------------------------|---------------------------------------|--------------------|----------------|-------------------------------------|------------|
| EPA %                                                                                                    |                                       | LEAKAG             | GE CURRENT MEA | SUREMENT AND ANALYSIS               | LEAKWATCH* |
| Measurement                                                                                                    | Analysis                              | Record             | Settings       |                                     |            |
| SW Settings<br>Software                                                                                                    | W Settings<br>HW Settings<br>Hardware | Leakwatch Settings | Editor         | Settings                            |            |
| Software Software Sof | 0,02 0,03                             | Settings           | Category       | LW-MK3plus                          | 7          |
|                                                                                                    |                                       |                    |                |                                     | 🖌 ок       |
|                                                                                                    |                                       |                    |                |                                     |            |

If you are analysing a 60 Hz network, the *mains frequency* can be changed from 50 Hz to 60 Hz.

| Leakwatch Settings Editor                                                                                  |                     |
|----------------------------------------------------------------------------------------------------|---------------------|
|                                                                                                    | Settings            |
| Settings Category<br>LW-MK Type Selection<br>Transducer Selection<br>LEAKCOMP Selection<br>Mains Frequency | Frequency<br>50Hz 💌 |

### The LEAKCOMP Selection currently has no effect on the program.

| Leakwatch Settings Editor                                                             |                                                                                                    |
|---------------------------------------------------------------------------------------|----------------------------------------------------------------------------------------------------|
|                                                                                       | Settings                                                                                                    |
| Settings Category                                                                     |                                                                                                    |
| LW-MK Type Selection<br>Transducer Selection<br>LEAKCOMP Selection<br>Mains Frequency | LEAKCOMP-50Hz                                                                                                    |
|                                                                                       | Abelistromkompensation<br>Leskage current compensation<br>DEAKCOMP<br>Www.leskacomp.de<br>Sono<br>Sono<br>Sono<br>Sono<br>Batter |
| J                                                                                     | <b>√</b> ок                                                                                                    |
|                                                                                       |                                                                                                    |

### 7.4.3 Software settings

Press the SW Settings button to open the settings menu for Language, Simulation and Software Reset.

Select the desired language. English (recommended) is selected by default.

| Leakwatch Settings Editor                                     |                   |
|---------------------------------------------------------------|-------------------|
|                                                               | Software Settings |
| Settings category<br>Language<br>Simulation<br>Software Reset | Language          |
|                                                               | English           |

Simulation mode can be used to operate the software without hardware, e.g. to test functions. For example, a sine or a square wave signal with a specific frequency and amplitude can be simulated.

| Leakwatch Settings Editor                | ×                        |
|------------------------------------------|--------------------------|
|                                          | Software Settings        |
| Settings category                        |                          |
| Language<br>Simulation<br>Software Reset | Simulation               |
|                                          | ON/OFF                   |
|                                          |                          |
|                                          | Signal type Square Wave  |
|                                          | Offset 0                 |
|                                          | Noise                    |
|                                          | Amplitude 300            |
|                                          |                          |
|                                          | Measure Rate [Hz] 300000 |
|                                          |                          |
|                                          |                          |
|                                          |                          |
|                                          | <u>м</u> ок              |
|                                          |                          |

The factory default software or hardware settings can be restored by means of the reset buttons.

#### Continued

| - Leakwatch Settings Editor                                 |                                                     | ×  |
|-------------------------------------------------------------|-----------------------------------------------------|----|
|                                                             | Software Settings                                   |    |
| Settings category<br>Language<br>Simulation<br>Schware Reat | Restore Default Settings                            |    |
|                                                             | Restore Software Settings Restore Hardware Settings | ОК |

### 7.4.4 Information field

General hardware and software information is provided in the lower right area. Changes can be made via the *Settings* menu.

| -500 -<br>-600 -           |     |   |        |         |                   |              |      |      |      |     | C1 Y 0 C2 Y 0<br>C1 X 0 C2 X 0 |                                                                                            |          |
|----------------------------|-----|---|--------|---------|-------------------|--------------|------|------|------|-----|--------------------------------|--------------------------------------------------------------------------------------------|----------|
| -700 -<br>-800 -<br>-900 - |     |   |        |         |                   |              |      |      |      |     | dt X 0                         | RCD EPA/RCCB1-0,03                                                                         | -        |
| -1000-,,<br>0<br>+ 💌 🖤     | 0,0 | 1 | 0,02 0 | ,03 0,1 | 04 0,0<br>Time [s | 05 0,06<br>] | 0,07 | 0,08 | 0,09 | 0,1 | Area max. 0<br>Area min. 0     | Transducer LW-MKSplus<br>Transducer LW-MZ-50_1A<br>Mains Freq. 50Hz<br>SW Version 3.1.10.1 |          |
|                            |     |   |        |         |                   |              |      |      |      |     |                                | L 🖉 🚫 Do, 15.Aug.2019 1                                                                    | 15:31:13 |

### 7.4.5 Hardware detection

First check whether the hardware (LW-MK3plus) has been properly recognised by Windows<sup>TM</sup>. To do so, press the *ON/OFF* button.

The hardware should then be detected automatically. This is indicated by the icons (change from red to green).

### NOTE

If the hardware is not recognised, the driver configuration must be checked in the Windows Control Panel (see also driver installation).

### 7.4.6 Menu selection

Here you will find the menu selections *Measurement*, *Analysis*, *Record* and *Settings*. The individual menus are explained below.

|  | - Leakwatch                              | 0          | in March    |     | Sha da  |         |            | when we have | and a         | and and 1    | n |                | × |
|--|------------------------------------------|------------|-------------|-----|---------|---------|------------|--------------|---------------|--------------|---|----------------|---|
|  | LEAKAGE CURRENT MEASUREMENT AND ANALYSIS |            |             |     |         |         |            |              |               |              |   | LEAKWATCH"     |   |
|  |                                          |            |             |     |         |         |            |              |               |              |   |                |   |
|  | Measurement Analysis Record Settings     |            | tings       |     |         |         |            |              |               |              |   |                |   |
|  | U<br>ON/OFF Pa                           | use Signal | FFT         | RMS | Compare | Trigger | Screenshot | Save Graph   | Screenshot 3x | Excel Export |   | EPA/RCCB1-0,03 |   |
|  |                                          |            | Measurement |     |         |         |            | Ex           | port          |              |   | RCD-Selection  |   |

### 7.4.7 RCD selection

The desired tripping characteristic can be selected from a variety of common AC/DCsensitive RCD types via an *RCD selection* drop-down menu. The calculation of the RCD utilisation depends on the selected RCD.

| EPA/RCCB1-0,03 | - |
|----------------|---|
|                | _ |

#### RCD-Selection

### NOTE

The RCDs can only be supplemented or changed by EPA. If an RCD is missing, please contact EPA.

#### 7.4.8 RCD usage

The *RCD* % display shows the percentage utilisation for the selected RCD. The traffic light colours additionally indicate whether the RCD can be safely operated.

#### RCD % 6,85

#### 7.4.9 Value table

In the value table, certain values such as the total RMS value (*RMS* [*mA*]), the RCD utilisation ([*RCD* %]), the maximum current (*Max.Amplitude* [*mA*]) and the minimum current (*Min.Amplitude* [*mA*]) and the base frequency (*Base Frequency* [*Hz*]) are displayed.

| Description         | Value   |  |
|---------------------|---------|--|
| RMS [mA]            | 6,38    |  |
| RCD [%]             | 6,85    |  |
| Max. Amplitude [mA] | 11,31   |  |
| Min. Amplitude [mA] | -11,51  |  |
| Base Frequency [Hz] | 2444,78 |  |
|                     |         |  |

### 7.4.10 Starting and stopping measurements

The ON/OFF button must always be pressed at the beginning of the measurement. To stop the measurement, the *Hold* button can be pressed.

| ĺ | - Leakwatch  | -                                        | Marchanara a           | unilla dann aut | Instants of and south and                                  |                |  |  |  |  |  |  |  |
|---|--------------|------------------------------------------|------------------------|-----------------|------------------------------------------------------------|----------------|--|--|--|--|--|--|--|
|   | EPAS         | LEAKAGE CURRENT MEASUREMENT AND ANALYSIS |                        |                 |                                                            |                |  |  |  |  |  |  |  |
|   |              | Ber Charles                              |                        |                 |                                                            |                |  |  |  |  |  |  |  |
|   | Measurement  | Analysis                                 | Record                 | Settings        |                                                            |                |  |  |  |  |  |  |  |
|   | U            |                                          |                        | : 🟥 🔛           | n 🖄 n 🗹                                                    | EPA/RCCB1-0,03 |  |  |  |  |  |  |  |
|   | ON/OFF Pause | Signal                                   | FFT RMS<br>Measurement | Compare Trigger | Screenshot Save Graph Screenshot 3x Excel Export<br>Export | RCD-Selection  |  |  |  |  |  |  |  |

### 7.4.11 Documenting measuring results

The measurements can be documented via the export functions.

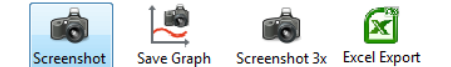

A screenshot of the currently visible window is created when the *Screenshot* button is pressed.

When the *Screenshot 3x* button is pressed, simultaneous screenshots of the signal, FFT and RMS are created

After the storage location has been selected, a comment field appears. The comment field can be used to enter individual text for each screenshot.

|                                                                      | ×    |
|----------------------------------------------------------------------|------|
| Comment for Screenshot                                               | !    |
| Messung an Anlage 1. Frequenzumrichter 1 AN, Frequenzumrichter 2 AUS |      |
|                                                                      | 💉 ок |

The text will then be displayed on the screenshots in the lower blue bar.

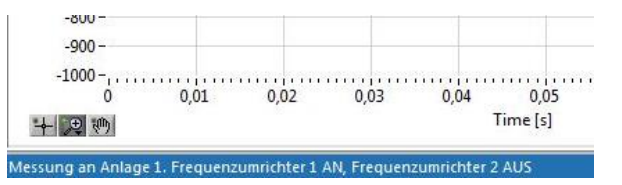

The *Save Graph* function only saves the graph of the respective measurement. This function is limited to *Signal, FFT* and *Trigger*.

The *Excel Export* function exports the measurement data to an XLSX file. This function is limited to *Signal* (time and amplitude), *FFT* (frequency, amplitude and RCD utilisation) and *Trigger*.

### 7.4.12 Measurement time range

Selecting the *Signal* button displays the leakage current in the time domain, similar to an oscilloscope.

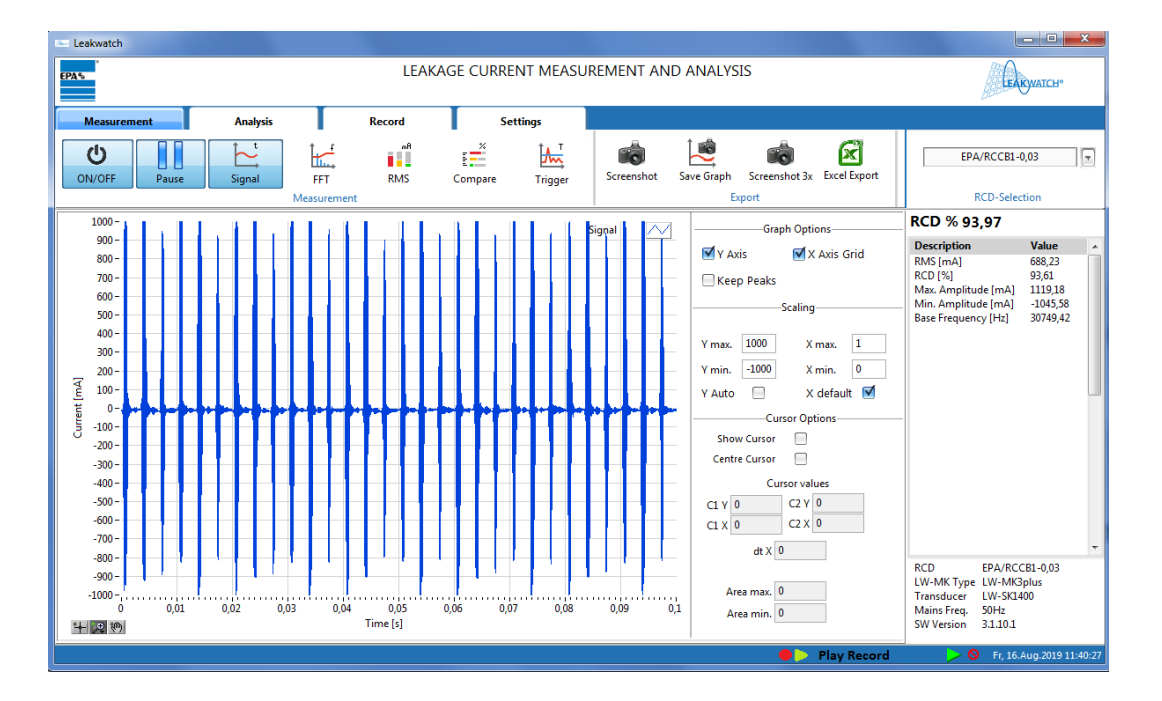

### 7.4.13 Scaling

Scaling can be used to set or automatically scale the time range (X axis) and the current range (Y axis).

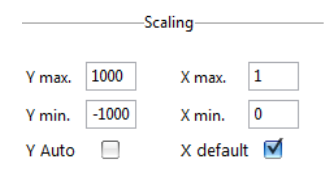

### 7.4.14 Graph options

Graph Options allows you to display a horizontal and a vertical grid (with signal).

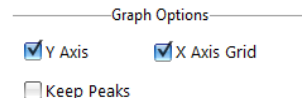

The X and Y axes can also be switched between linear and logarithmic display (in FFT).

```
Graph Options

X Axis Grid V Axis Grid

X log. V log.

Keep Peaks
```

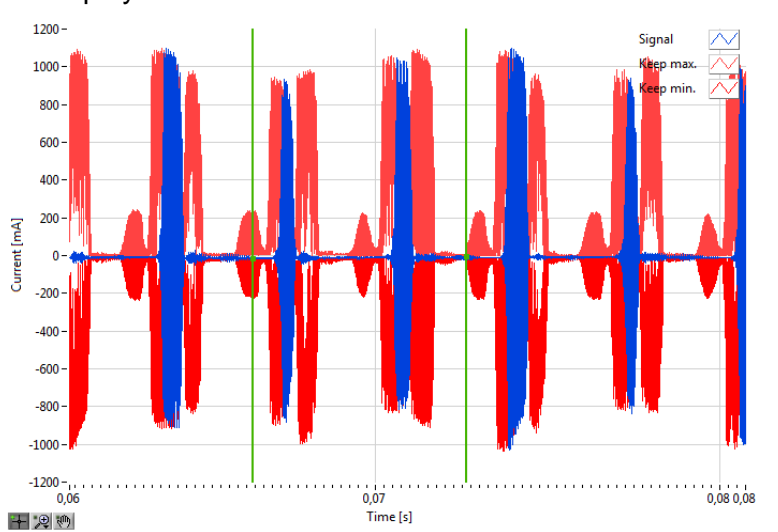

If the checkmark is set to *Keep Peaks*, the maximum amplitudes (positive and negative) are displayed.

#### 7.4.15 Cursor

When the cursor is enabled, two green vertical lines appear. The area between the two cursor lines is measured automatically and the minimum and maximum values (area min. / area max.) are displayed. In addition, the X and Y position and the difference (dt X) are displayed.

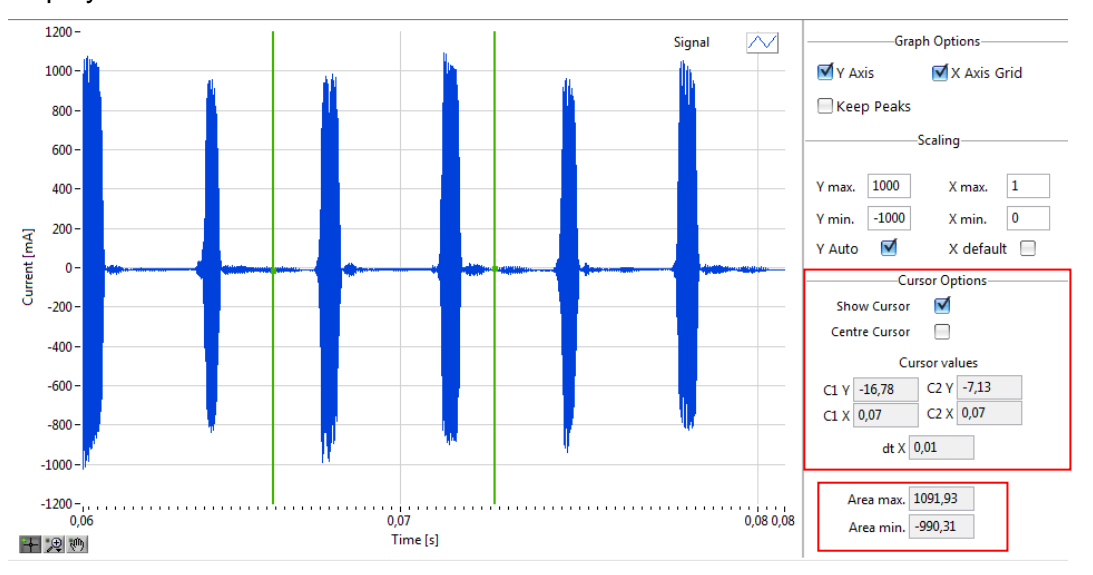

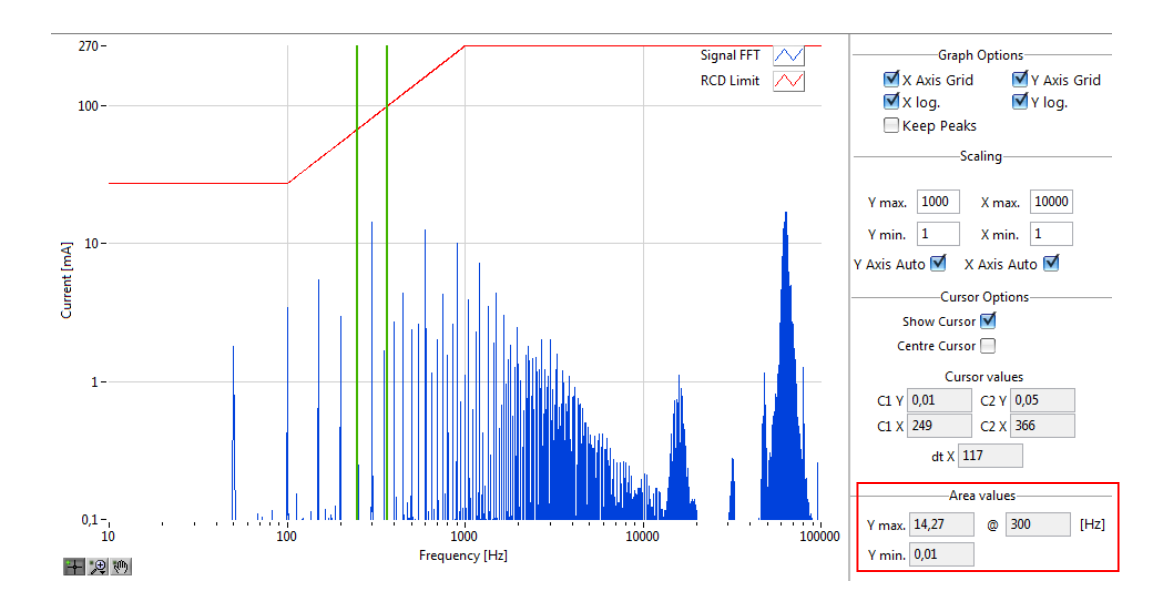

The image section and the cursor can be changed via the control below the graph.

## + 🔎 🕪

If the element with the cross is selected, the position of the cursor on the X-axis can be changed.

# +

If the element with the magnifying glass is selected, the measuring signal can be displayed differently in the X and Y direction.

### •,⊕

The symbols have the following functions: Zoom in on the image area, enlarge the X area, enlarge the Y area, display full screen, enlarge image areas and reduce image areas.

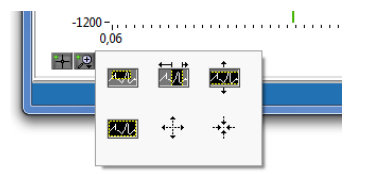

The signal can be displayed in its original form again by clicking on the full-screen icon.

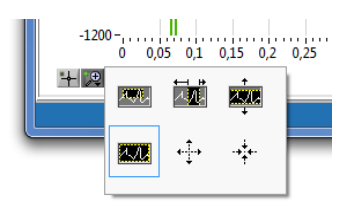

If the element with the hand is selected, the measuring signal can be shifted arbitrarily in the X and Y direction.

### 7.4.16 Measurement frequency range

Since residual current devices of type B / B + have a different triggering threshold depending on the frequency (see red line), it makes sense to look at the magnitude of the leakage currents over a defined frequency spectrum. The logarithmic display clearly shows the complete spectrum from 10 Hz up to 150 kHz. The effect on the leakage current at a certain frequency when using different components (inverters, filters, etc.) can be made visible with the help of the FFT (Fast Fourier Transformation).

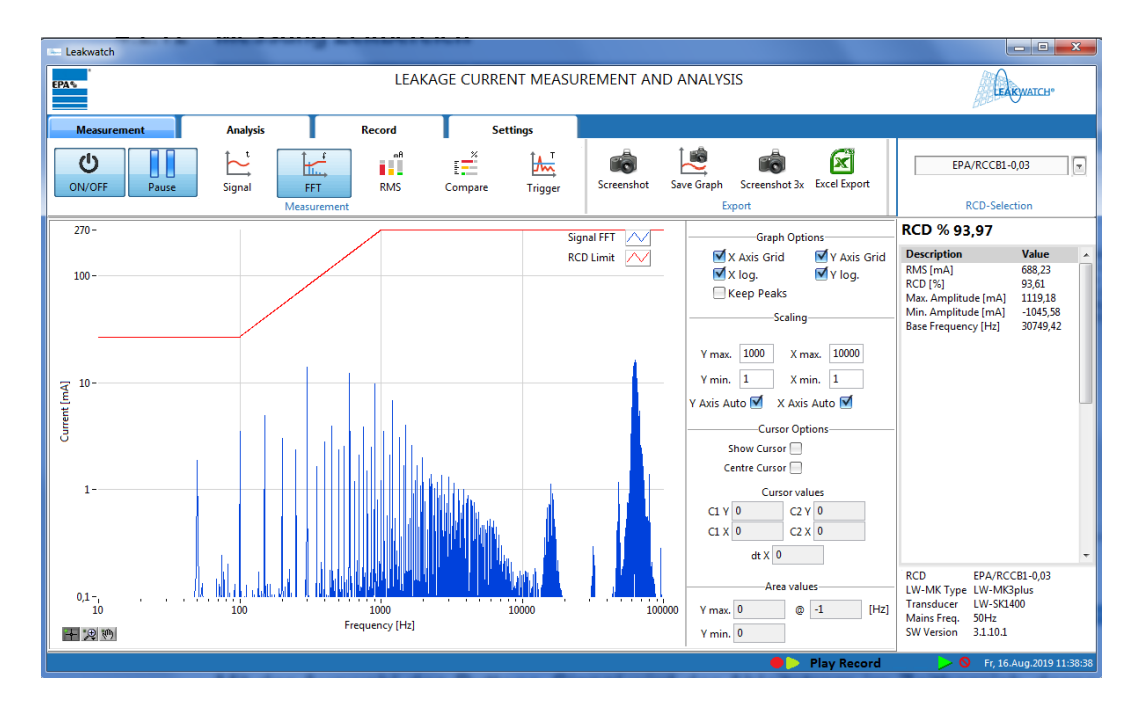

### 7.4.17 RMS bar display

Showing critical frequencies and frequency ranges can be very helpful to find errors and for leakage current balancing. In addition to the current value in mA, all current values are also displayed in green, yellow or red depending on the selected RCD. Ideally, all values should be in the green range.

There are five fixed frequencies and three fixed frequency ranges. In addition, there is a variable frequency display (custom RMS) that can be freely changed.

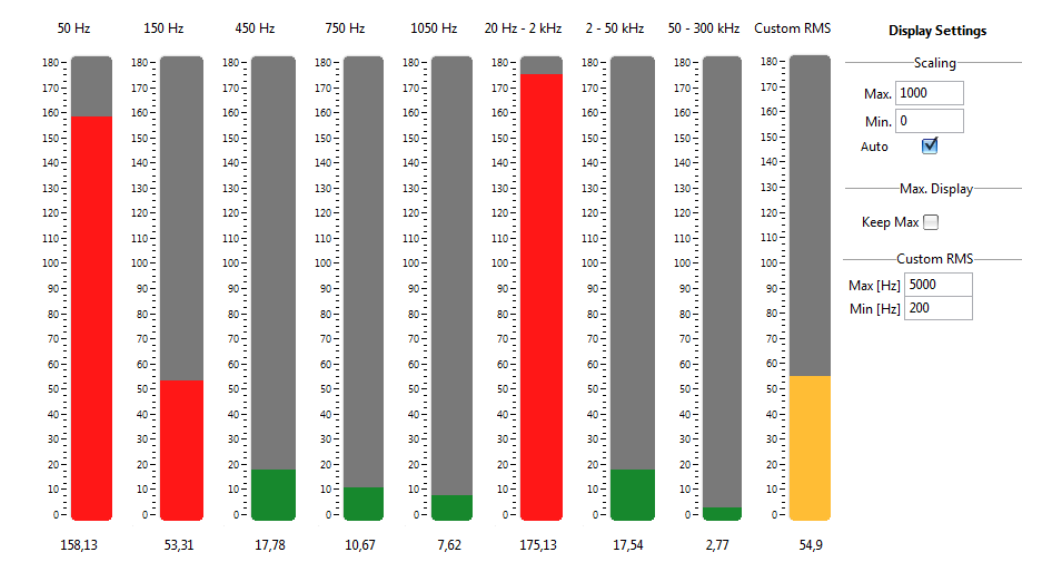

### 7.4.18 **RCD comparison**

mA

To compare different residual current circuit breakers, the program offers a separate overview. The selection boxes allow you to freely select different types of FI circuit breakers. These can then be compared with each other based on their degree of utilisation. The traffic lights can be very handy in this instance as well.

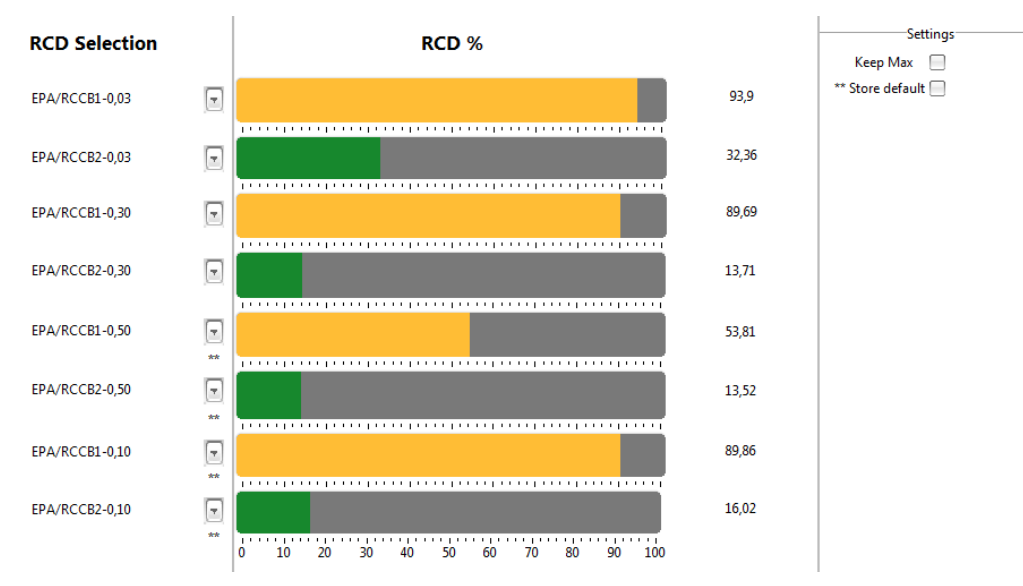

### 7.4.19 Trigger mode

The program offers the possibility of detecting on/off currents or short-term current peaks with trigger mode. In trigger mode, fast pulses can be recorded with defined trigger thresholds. The key to triggering the RCD is not only the amplitude of the differential current, but also the duration.

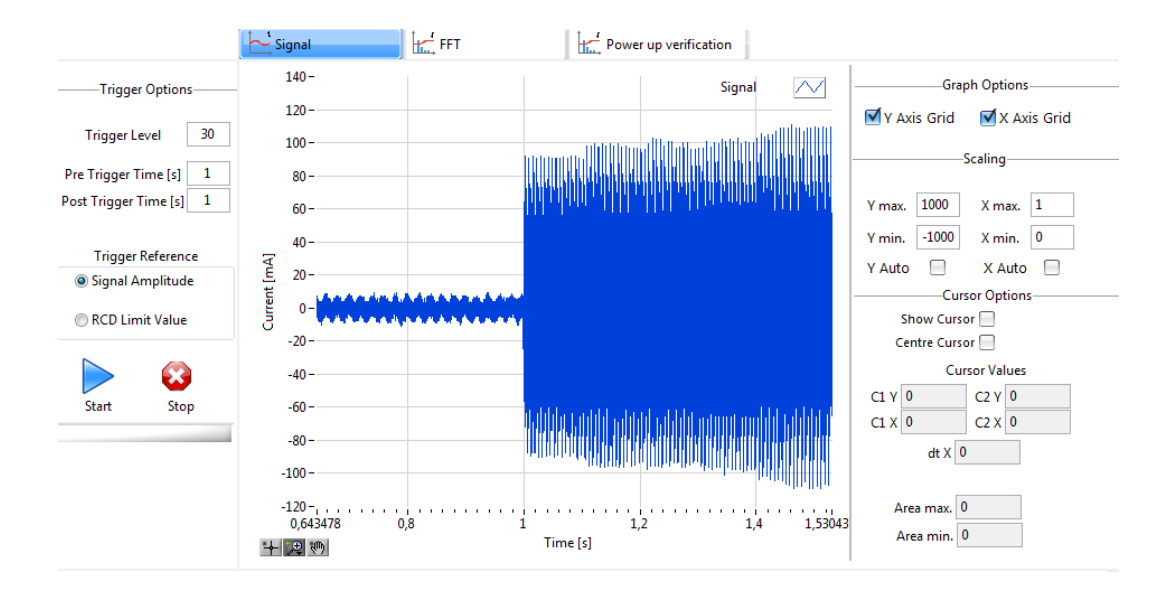

#### The frequency spectrum of the current image section can be displayed via the FFT tab.

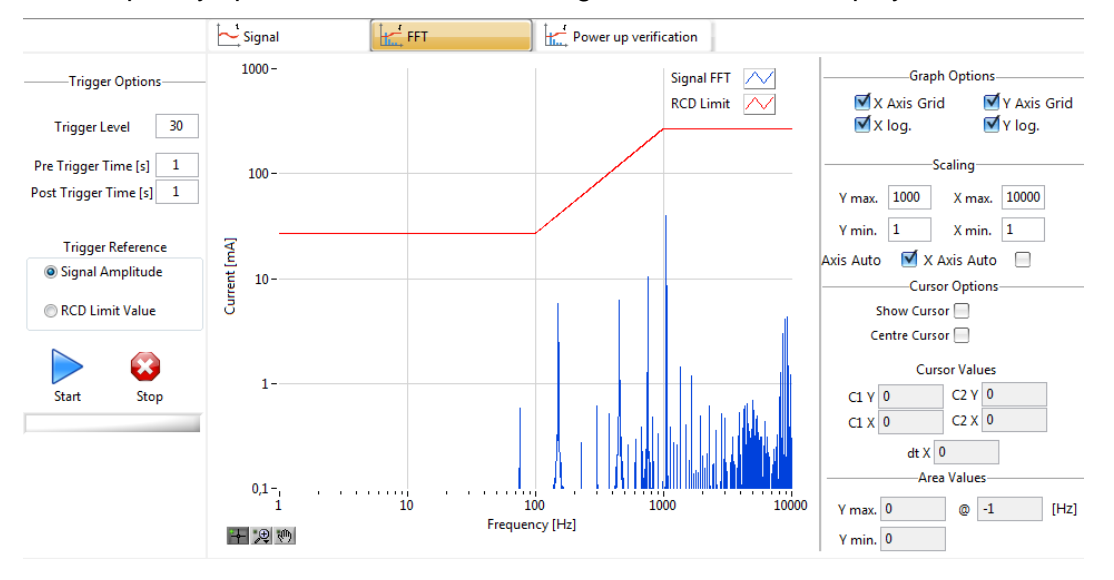

The signal can be analysed over the first 300 ms via the *Power up verification* tab. Residual current devices evaluate the differential current (which may be leakage or fault current) in relation to the rated residual current (e.g. 30 mA, 300 mA, 500 mA). The product standard prescribes the maximum value at which the RCD must trigger for defined periods of time. The analysis also includes the short-term delay.

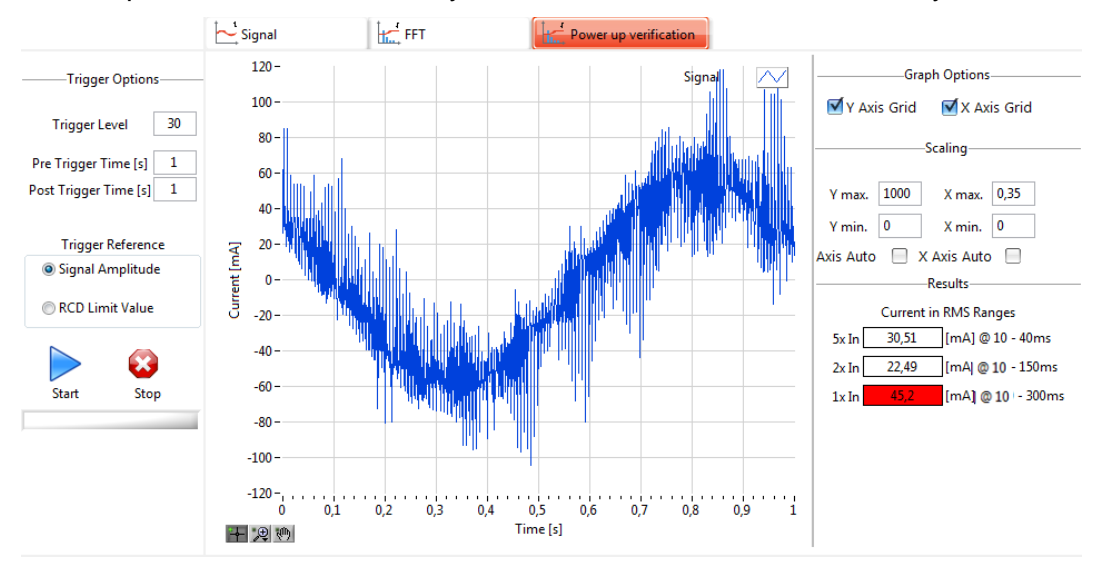

#### 7.4.20 Short-term recording

Short-term recording can be used to record leakage currents over a defined period of several seconds or minutes, e.g. when starting a machine or when connecting other system parts.

Simply click on the *Record* button. The recording can be paused and resumed via the *Pause* button.

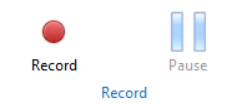

If the *Record* button is pressed, a window opens in which you can specify the storage location and the file name.

### 7.4.21 Evaluation of short-term recording

To evaluate the recording, press the *Open Record* button. After switching to the File Viewer, the file can be selected and the measurement analysed. To do this, open the record again (Open record).

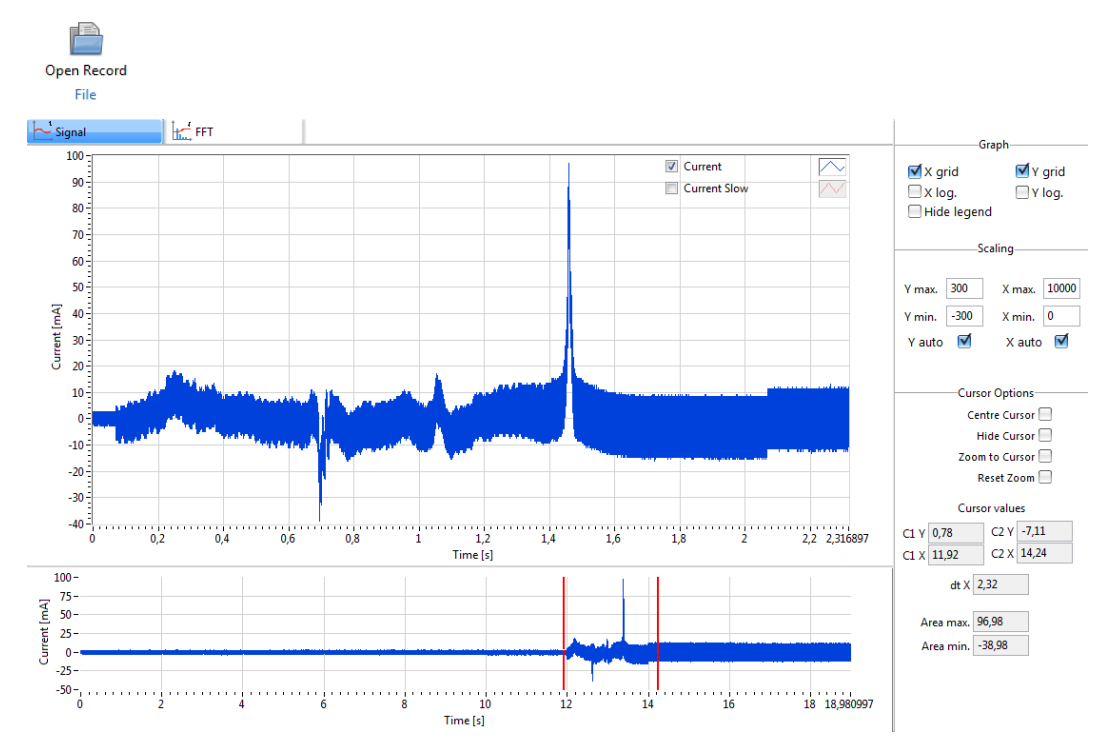

### 7.4.22 Play short-term recording

With the *Load Record* button the recorded measurement can be played back. Press the *Play* button to do so.

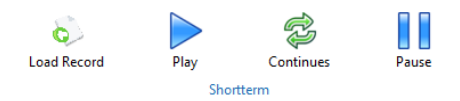

The recording can be paused and resumed with the *Play* button. With the *Continue* button the recording can be played consecutively in an endless loop.

### 7.4.23 Long-term recording

If several days are to be recorded, a long-term recording can be made.

The desired start and end time (also the date) can be set under *Time Definition*.

Value Definition can be used to select the values to be stored and the intervals at which values are to be stored. By default, all fields are checked and the save rate is set to 1 second.

The data is stored as a .tdms file. The storage location can be set under *File Path*.

The long-term recording can be carried out at the same time as the regular measurement. During recording, the RCD and the custom frequency range in the RMS menu should not be changed, as this could lead to incorrect results.

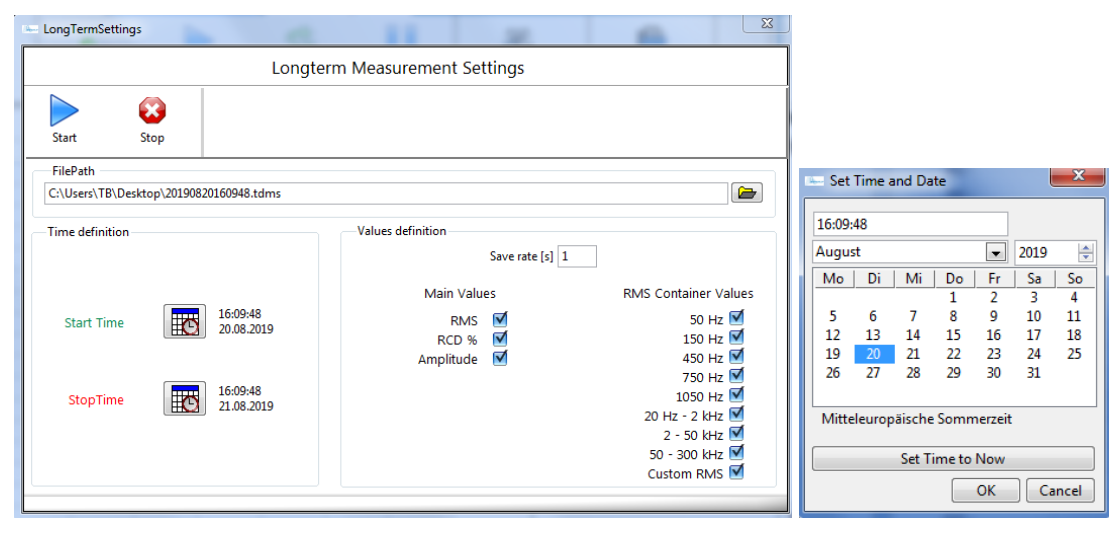

#### 7.4.24 Analysing long-term recordings in the File Viewer

The data stored in the long-term recording is stored as a .tdms file.

To evaluate the recording directly, press the *Open Record* button. After switching to the File Viewer, the file can be selected and the measurement analysed. To do this, open the record again (Open record).

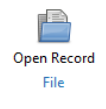

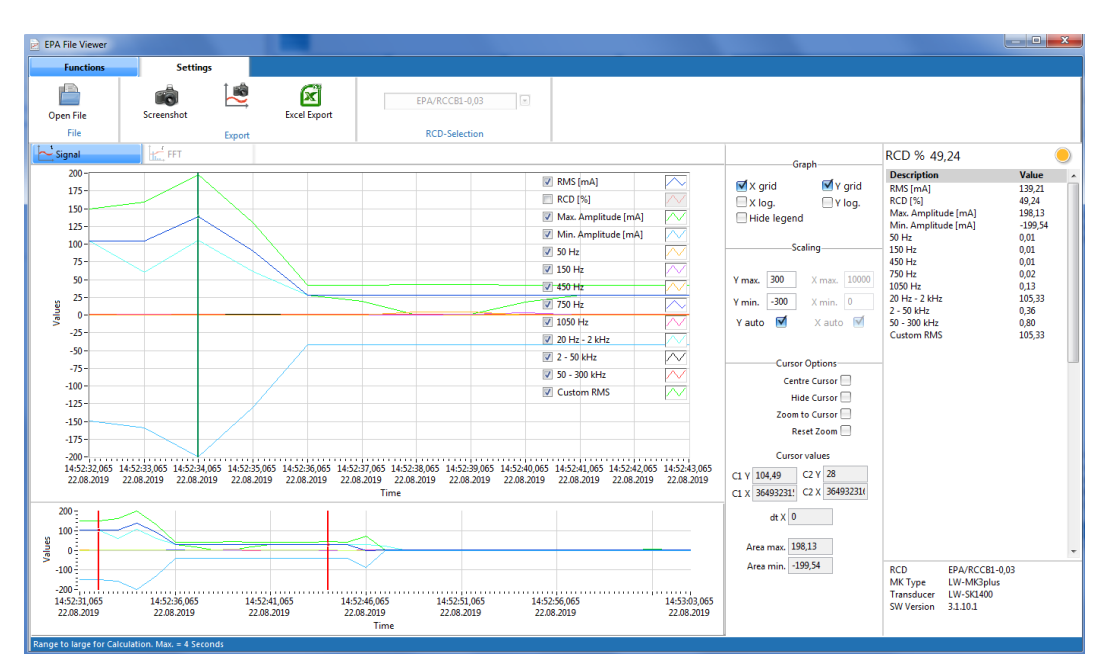

The lower section shows the entire time range. The area within the two red cursors is displayed in the upper area and the measured values are displayed in the value table on the right. The individual curves can be faded in and out with the checkmarks in the graph.

Screenshots can be created here as well, or the values can be exported to Excel.

#### 7.4.25 Evaluate long-term recording in Excel

The tdms file format can also be opened in Excel via the import function (use the TDM Excel add-on for Microsoft<sup>™</sup> Excel).

|    | А        | В       | С                   | D                   | E     | F      | G      | Н      | 1       | J             | К          | L            | М          |
|----|----------|---------|---------------------|---------------------|-------|--------|--------|--------|---------|---------------|------------|--------------|------------|
| 1  | RMS [mA] | RCD [%] | Max. Amplitude [mA] | Min. Amplitude [mA] | 50 Hz | 150 Hz | 450 Hz | 750 Hz | 1050 Hz | 20 Hz - 2 kHz | 2 - 50 kHz | 50 - 300 kHz | Custom RMS |
| 2  | 1,29     | 0       | 3,39                | -3,63               | 0,03  | 0      | 0      | 0      | 0       | 0,07          | 0,31       | 0,8          | 0,1        |
| 3  | 1,38     | 0       | 3,38                | -3,64               | 0,03  | 0      | 0      | 0      | 0       | 0,08          | 0,31       | 0,81         | 0,1        |
| 4  | 1,49     | 0       | 3,38                | -3,64               | 0,03  | 0      | 0      | 0      | 0       | 0,07          | 0,31       | 0,8          | 0,1        |
| 5  | 1,17     | 0       | 3,37                | -3,65               | 0,03  | 0      | 0      | 0      | 0       | 0,07          | 0,31       | 0,8          | 0,09       |
| 6  | 1,57     | 0       | 3,36                | -3,66               | 0,03  | 0      | 0      | 0      | 0       | 0,07          | 0,31       | 0,8          | 0,1        |
| 7  | 1,22     | 0       | 3,35                | -3,67               | 0,03  | 0      | 0      | 0      | 0       | 0,07          | 0,31       | 0,81         | 0,09       |
| 8  | 1,2      | 0       | 3,34                | -3,68               | 0,03  | 0      | 0      | 0      | 0       | 0,07          | 0,31       | 0,8          | 0,09       |
| 9  | 1,21     | 0       | 3,37                | -3,65               | 0,03  | 0      | 0      | 0      | 0       | 0,08          | 0,31       | 0,8          | 0,1        |
| 10 | 53,09    | 0       | 66,41               | -162,7              | 0,03  | 0      | 0      | 0      | 0       | 0,08          | 0,31       | 0,8          | 0,1        |
| 11 | 33,37    | 11,82   | 69,61               | -70,85              | 0,07  | 0,02   | 0,01   | 0,01   | 0,01    | 0,47          | 6,61       | 12,96        | 0,34       |
| 12 | 33,28    | 12,19   | 69,56               | -70,01              | 0,04  | 0,01   | 0,01   | 0,01   | 0,03    | 28,33         | 1,65       | 16,89        | 28,33      |
| 13 | 33,26    | 12,52   | 87,19               | -76,09              | 0,03  | 0,01   | 0,02   | 0,02   | 0,02    | 28,33         | 3,24       | 18,25        | 28,33      |
| 14 | 1,38     | 0       | 3,4                 | -3,62               | 0,03  | 0      | 0      | 0      | 0       | 0,08          | 0,31       | 0,8          | 0,1        |
| 15 | 1,45     | 0       | 3,42                | -3,6                | 0,03  | 0      | 0      | 0      | 0       | 0,08          | 0,31       | 0,81         | 0,1        |

# 8 Background information on leakage current

### 8.1 Leakage currents and RCDs

Leakage currents are not fault currents, but they occur for operational reasons. The leakage currents – which are generally capacitive – are currents that flow via (interference suppression) capacitors or so-called parasitic capacitances (e.g. motor cable shield) to the ground potential without an insulation fault being present.

An RCD cannot distinguish between a true fault current and an operational leakage current. RCDs detect leakage currents as differential current. If this is too high, unintentional triggering and thus standstills of the machines and systems occur.

For AC/DC-sensitive residual current circuit breakers (type B, B +), the specification of the rated residual current  $I_{\Delta n}$  "30 mA" is based only on the mains frequency (50 Hz), but these RCDs have a frequency-dependent tripping characteristic (normative from 0 Hz to 1 kHz or 20 kHz or also higher - depending on the type).

Leakage currents differ in their frequency. Measuring with a normal current clamp is thus not very informative.

Even a 15 mA leakage current at 50 Hz can lead to RCD tripping, but not at high frequencies. This is why **LEAK**WATCH was developed.

### 8.2 Static leakage currents

A distinction is made between static and dynamic leakage currents, which can lead to a shutdown of the residual current circuit breaker when exceeding the RCD tripping threshold.

Even without insulation faults, static leakage currents flow via the protective conductor or other conductive parts to the safety ground during operation of a consumer. These are often caused by EMC measures (suppression capacitors, shielding, line capacitance, filter circuits, etc.). The clock frequencies (e.g. with servo or frequency converters) and whether the devices are single-phase or three-phase significantly impacts the frequency and amplitude of the operational leakage currents.

### 8.3 Dynamic leakage currents

Dynamic leakage currents occur only briefly. Especially during switching operations (switching on/off) of devices with filter circuits, current peaks of a few mA to A may occur for a short time. During the switching process, uneven contact results in asymmetrical conditions (star point shift of the capacitances), which usually last only a few ms. But this is often enough to cause RCCBs to trip.

### Background information on leakage current

### 8.4 Typical causes of leakage currents in automation technology

- o EMC filter in mains or motor cables
- Internal EMC filters of frequency converters
- Parasitic capacities of shielded motor cables
- High clock frequency of frequency converters
- o Unbalanced network behaviour when switching on and off

### 8.5 Possible measures for leakage current reduction

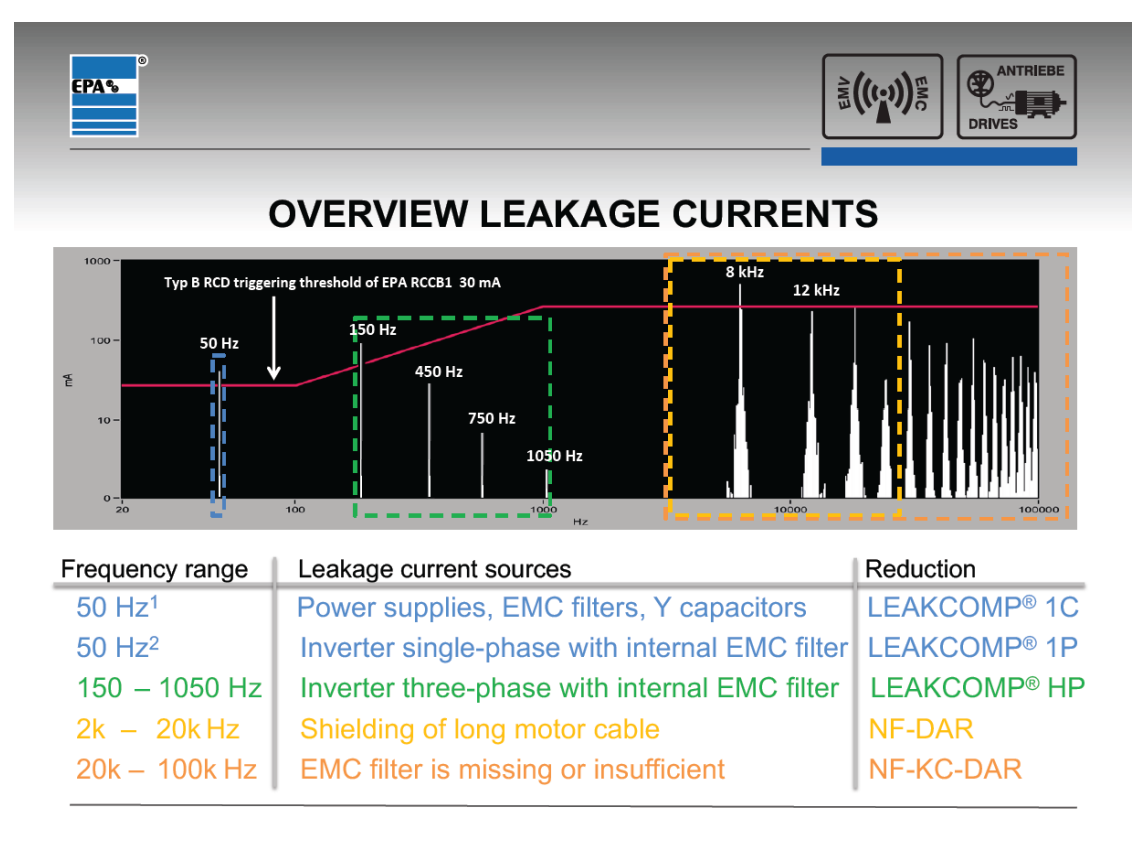

Please contact us if you have any questions about measurements, how to analyse them or how to reduce leakage currents!

Phone: +49 (0)6181 - 97 04 0 or e-mail: info@epa.de

### 9 Maintenance

### 9.1 Inspection and maintenance

Maintenance and inspection of the starting current measuring and analysis system may only be carried out by qualified electricians. Unless explicitly described in these instructions, modifications to the hardware and software may only be carried out by EPA or persons authorised by EPA.

The measuring and analysis system is maintenance-free when used as intended.

#### 9.2 Calibration

Regular calibration (e.g. yearly) is recommended. This can be carried out by EPA on request.

### 9.3 Repairs

**CAUTION** Property damage may occur

The measuring and analysis system can be damaged or destroyed if the instructions are not followed.

Repairs on the measuring unit and transducers may only be performed by the EPA service department.

#### 9.4 Disposal

For compliance with ElektroG (German Electrical and Electronic Equipment Act on the disposal of electrical and electronic waste), you may return the equipment to us.

The equipment is then either recycled by us or disposed of by a recycling company according to legal requirements.

**LEAK**WATCH is designed for commercial use. These devices may not be disposed of at municipal collection points for electrical appliances or with household waste.

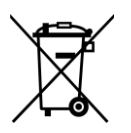

### **IMPORTANT NOTE**

The devices contain electronic components and must be disposed of properly.

If you have any questions, please contact us.

#### Presented by:

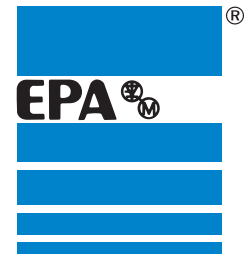

#### EPA GmbH

Fliederstraße 8, D-63486 Bruchköbel Deutschland / Germany Telefon / Phone: +49 (0) 6181 9704 - 0 Telefax / Fax: +49 (0) 6181 9704 - 99 E-Mail: info@epa.de Internet: www.epa.de

Brands – business names – work titles Company and product names used by EPA are used only for labelling and are mentioned without taking into account any commercial protection right; the lack of the marking of a possibly existent commercial protection right does not mean that the used company and /or product name is available. The EPA logo is a registered trademark for the EPA GmbH. All rights reserved. Technical changes without notice. Release: 01/2020TB